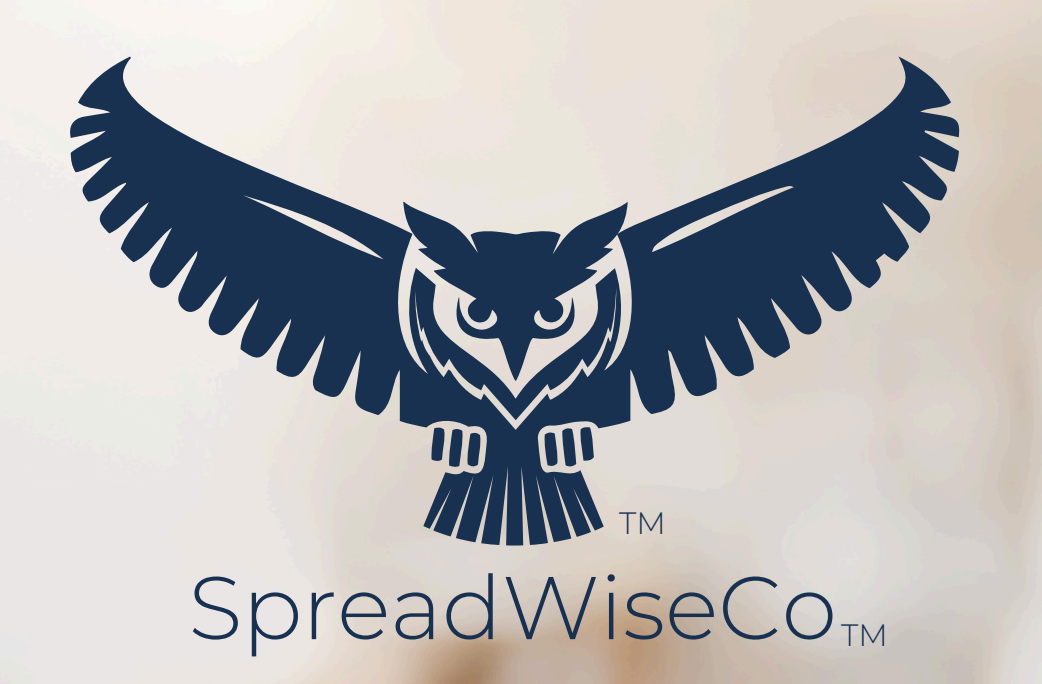

preadsheets Reimagined

# FENCE RM GUIDE

5.0 - 4/9/2025

BUILT WITH MICROSOFT EXCEL

### **PRODUCT FEATURES & LEARNING TIME**

#### **PRODUCT FEATURES**

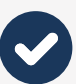

PROFIT MARGIN GOAL ADDED TO ALL JOBS

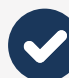

MATERIAL MARGIN GOAL ADDED TO ALL JOBS

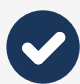

ACCOUNT FOR ALL BUSINESS **OVERHEAD** COSTS

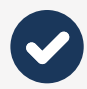

DETERMINE YOUR HOURLY LABOR RATE

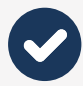

CUSTOMIZABLE SUPPLIER LIST (30 SUPPLIERS)

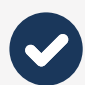

CUSTOMIZABLE MATERIAL LIST (X4) (400 MATERIALS EACH)

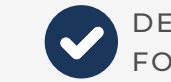

DETAILED INVENTORY TRACKING FOR EACH FENCE TYPE

UP TO 150 JOBS IN ONE DASHBOARD

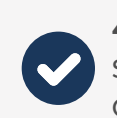

4 JOB STATUSES: ESTIMATE. SCHEDULED, INVOICED, COMPLETE

JOB STATUS VISUAL CUES & TRACKING

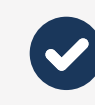

AUTOMATED CUSTOMER ESTIMATES & INVOICES (READY TO PRINT OR EMAIL)

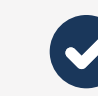

AUTOMATED INVENTORY PULL LIST FOR YOUR CREW

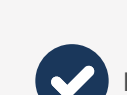

BUILT IN GUIDE NOTES

(USD, EUR, GBP, CAD, AUD)

LEARNING & SETUP TIME

THIS IS OUR BEST ESTIMATE OF HOW MUCH TIME IT WILL TAKE THE AVERAGE PERSON TO LEARN AND COMPLETE THE INITIAL SETUP OF THEIR DASHBOARD

15MIN 2HR 4HR 30MIN 1HR

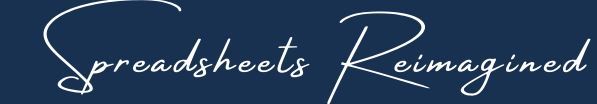

EXPERIENCE THE SPREADWISECO DIFFERENCE

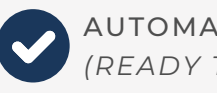

AUTOMATED JOB CALENDAR (READY TO PRINT)

ESTIMATE AND CUSTOMER **RECORD KEEPING** 

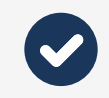

**12 MONTH BUSINESS PERFORMANCE TRENDS** 

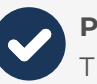

**PROFIT** AND **REVENUE** INSIGHT TO GROW YOUR BUSINESS

FIVE INTEGRATED CURRENCIES

### TABS & GUIDANCE

#### TABS IN THE WORKBOOK

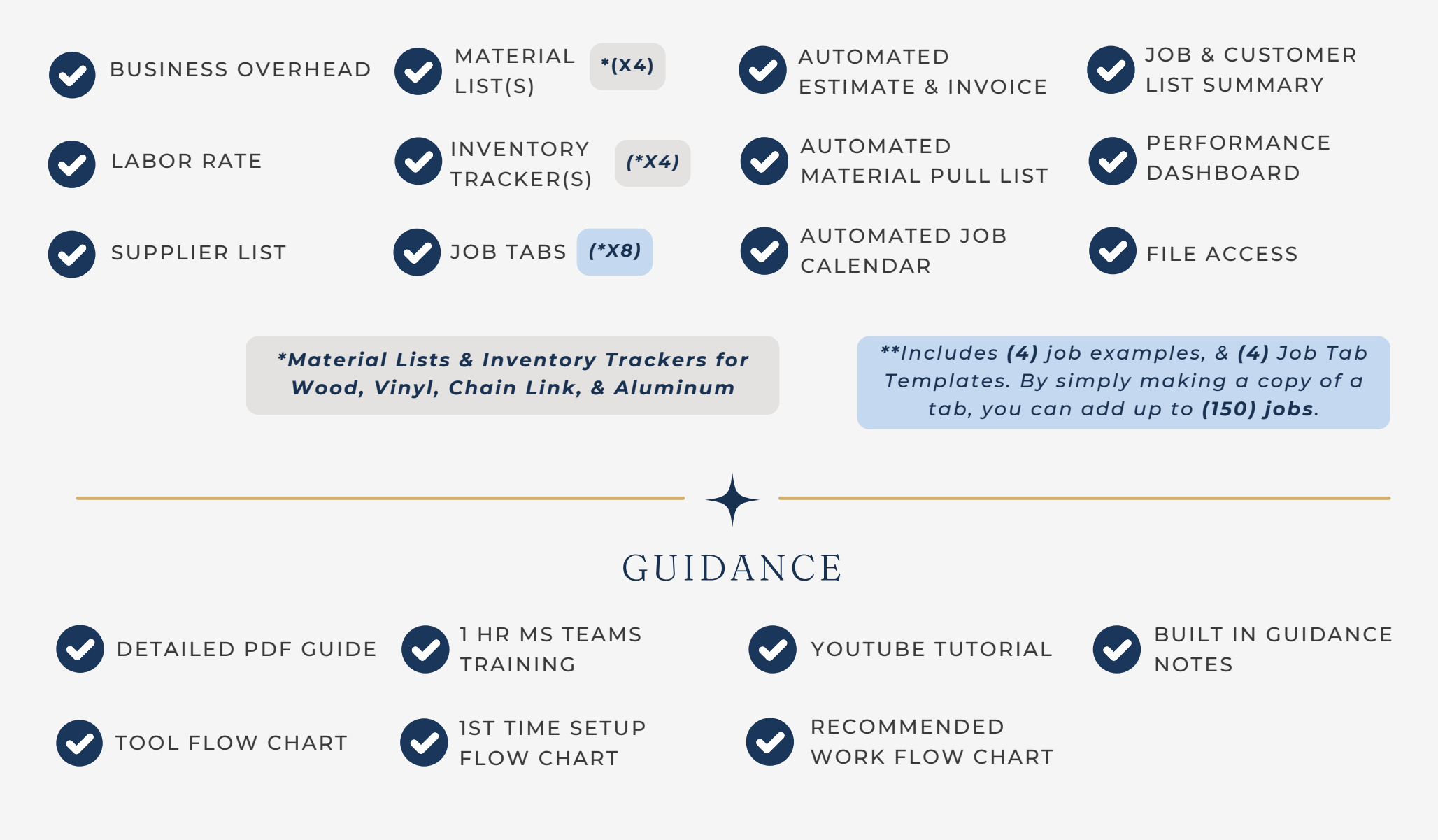

Spreadsheets Reimagined

#### COMPATIBILITY

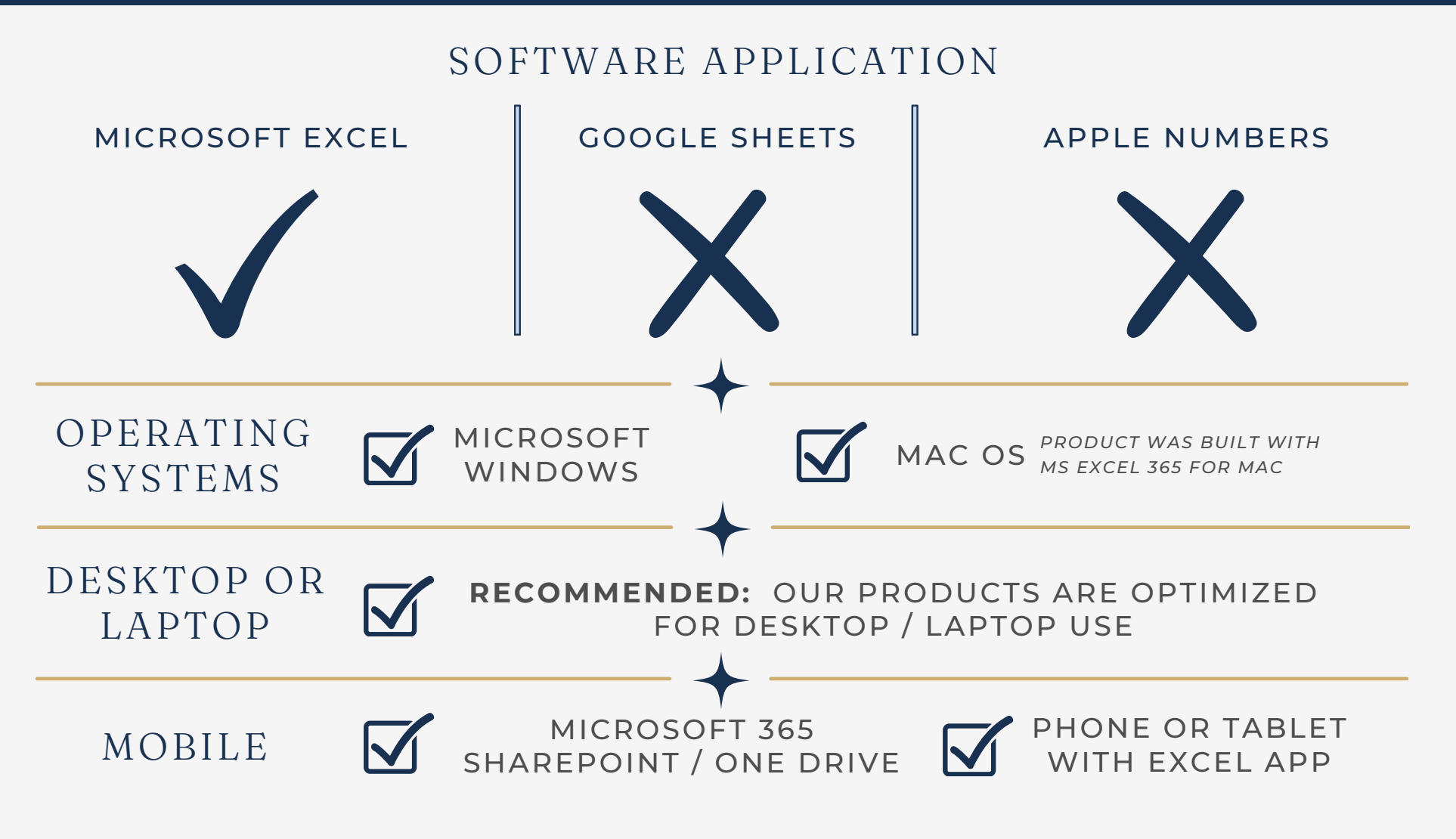

- SOME FONTS MAY SHOW UP DIFFERENTLY
- BUILT IN GUIDE NOTES
  - LOSE SOME OF THEIR FORMATTING THAT HELPS EMPHASIZE KEY POINTS
  - NOTE BOXES MAY LOOK SMALL, AND HARD TO READ WITHOUT ZOOMING IN
- SOME CELL TEXT MAY APPEAR TO NOT FIT THE CELL WIDTH

#### **\*\*KEY PRODUCT RECOMMENDATIONS\*\***

#### DESKTOP OR LAPTOP

- USE THE PRODUCT ON A DESKTOP OR LAPTOP.
- IF YOU'RE USING MS SHAREPOINT, UTILIZE THE "EDIT IN DESKTOP" MODE WHILE YOU EDIT AND USE THE FILE

#### ONE DASHBOARD / YEAR

- USE A FRESH COPY OF THE DASHBOARD EACH YEAR, EVEN IF YOU HAVEN'T REACHED THE 150 JOB LIMIT. (YOU DON'T NEED TO RE-PURCHASE, JUST MAKE A NEW COPY)
- UPDATE YOUR OVERHEAD, LABOR RATES, & MATERIAL PRICES EACH YEAR WHEN YOU GENERATE A NEW DASHBOARD TO USE.
  - THE JOB TABS ARE TIED TO THIS PRICING, AND IF YOU CHANGE IT MID-YEAR, IT COULD IMPACT YOUR PROFIT VS REVENUE TRACKING.

#### DASHBOARD LIMITS

- 150 JOB TABS
- SLOW DASHBOARD, "NOT ENOUGH MEMORY" ERROR, OR HAVING ISSUES SHARING, UPLOADING OR EMAILING THE FILE DUE TO THE FILE SIZE.
  - CHECK YOUR JOB PHOTO SIZES
    - HIGH RESOLUTION PHOTOS WITHIN THE JOB TABS WILL USE UP THE FILE MEMORY, AND COULD POTENTIALLY SLOW DOWN YOUR FILE.

### ABOUT THIS GUIDE

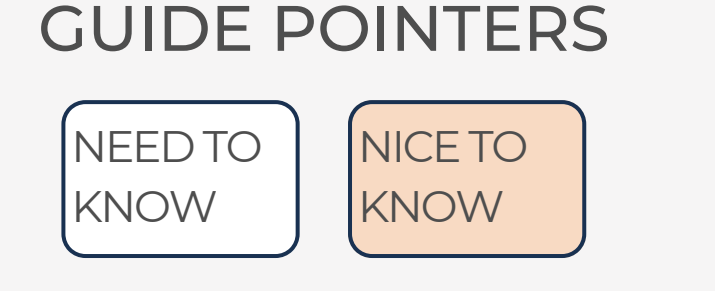

#### FOR THOSE READY TO JUMP IN QUICKLY

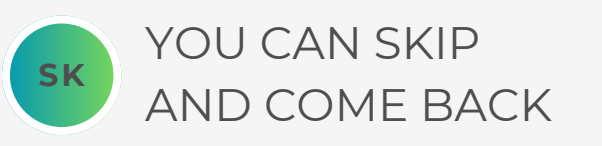

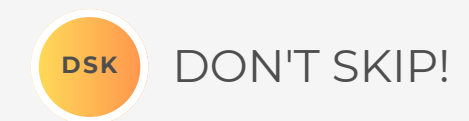

#### \*\*PASSWORD

- THE FILE PASSWORD IS INCLUDED IN THE FIRST TAB OF YOUR WORKBOOK.
- USE WITH DISCRETION. FORMULAS AND SETUPS CAN BE EXTREMELY COMPLEX, EVEN FOR THE MOST SAVVY SPREADSHEET USERS.

#### YOUTUBE TUTORIALS

IF THERE ARE YOUTUBE TUTORIALS AVAILABLE FOR THIS PRODUCT, YOU CAN ACCESS THEM BY CLICKING ON THE YOUTUBE LOGO.

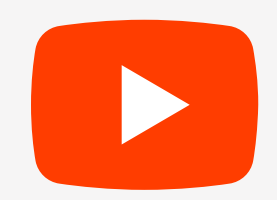

DOWNLOAD THIS GUIDE ANYTIME AT HTTPS://SPREADWISECO.COM

#### DEMO OR TRAINING

Click the Link Below to set up your 1 Hour product Demo or Training through MS Teams

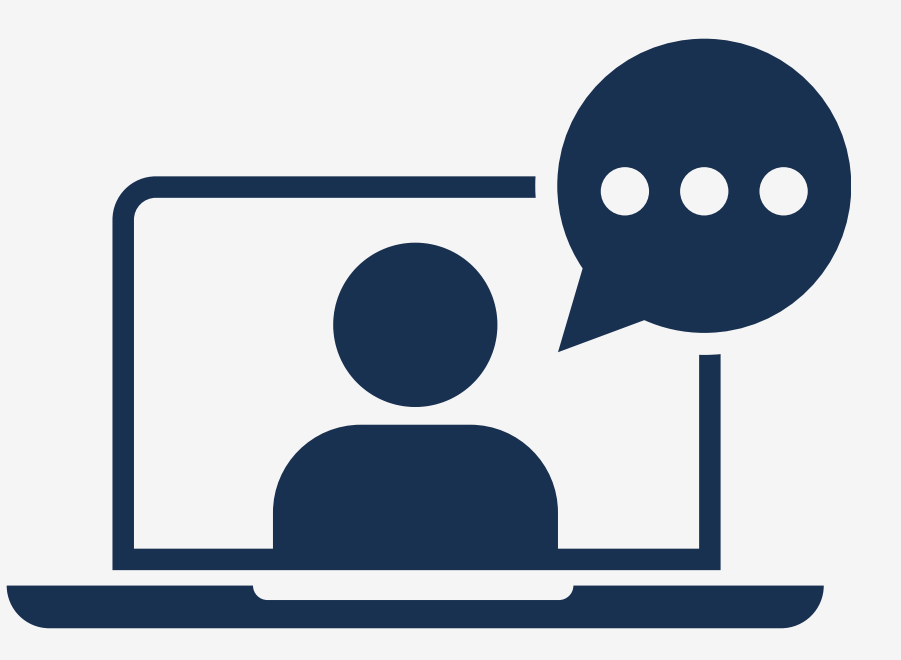

#### 1 - INITIAL SETUP WORKFLOW

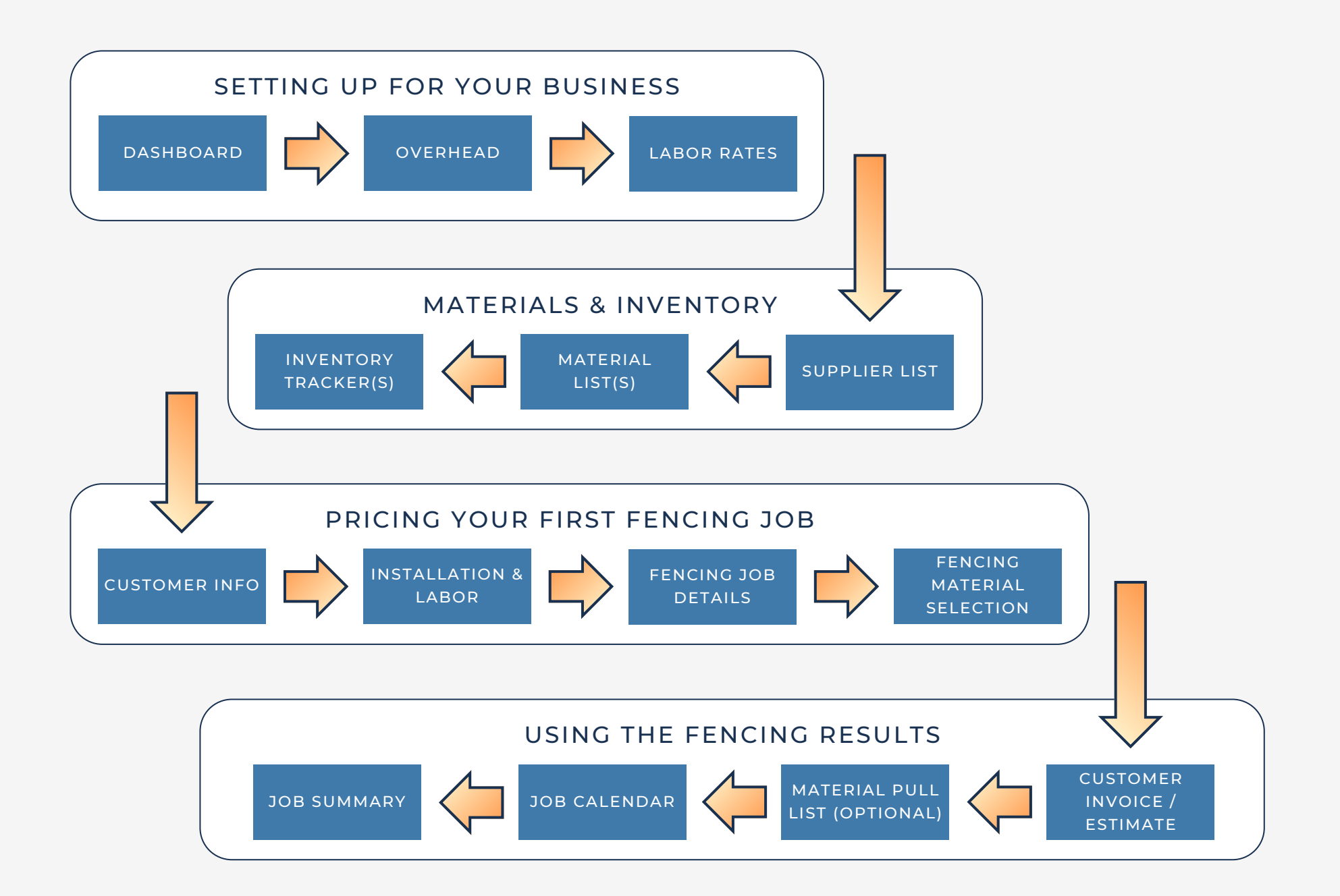

Spreadsheets Reimagined

### 2 - DASHBOARD SETUP

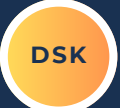

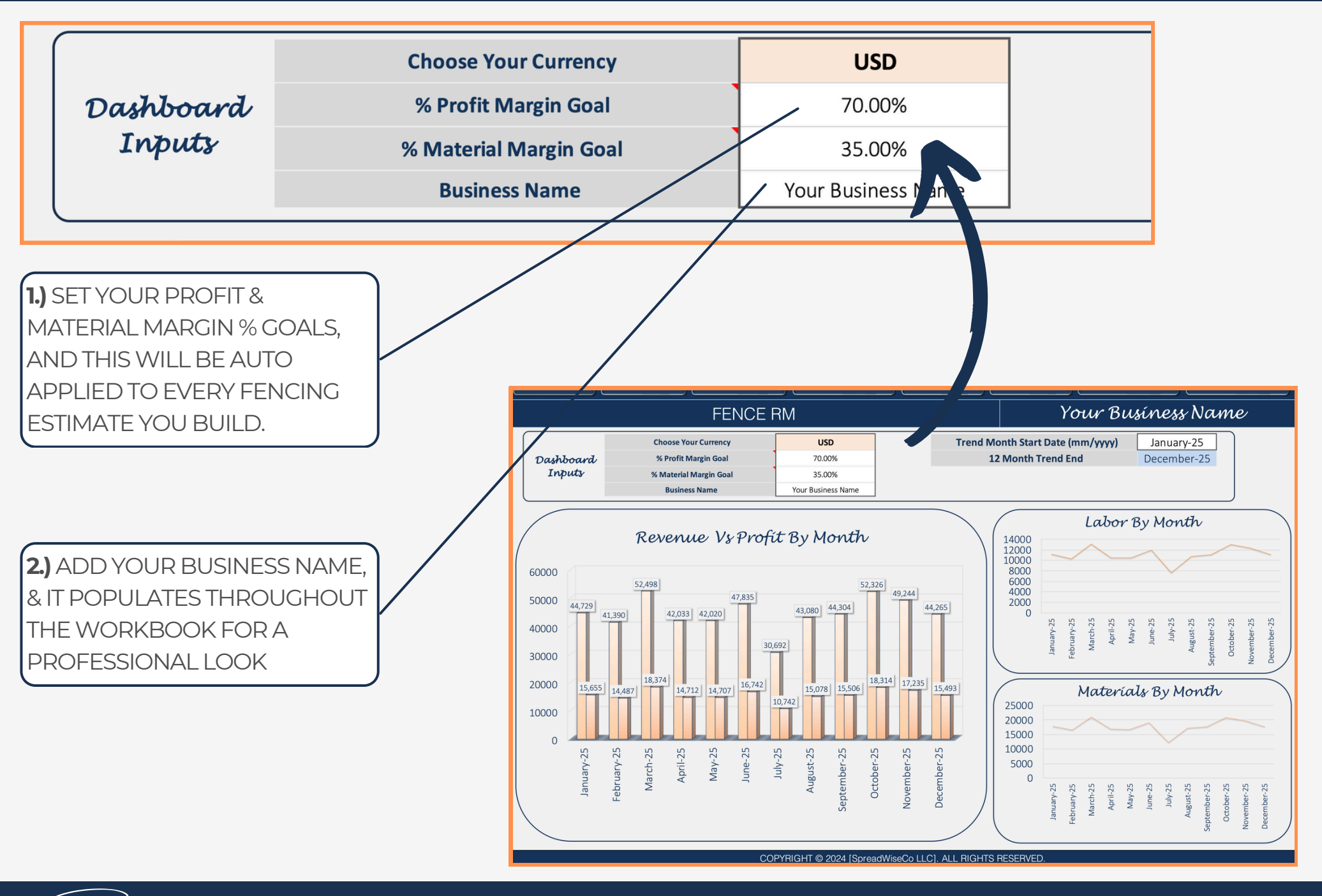

Spreadsheets Reimagined

### **3 - BUSINESS OVERHEAD**

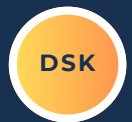

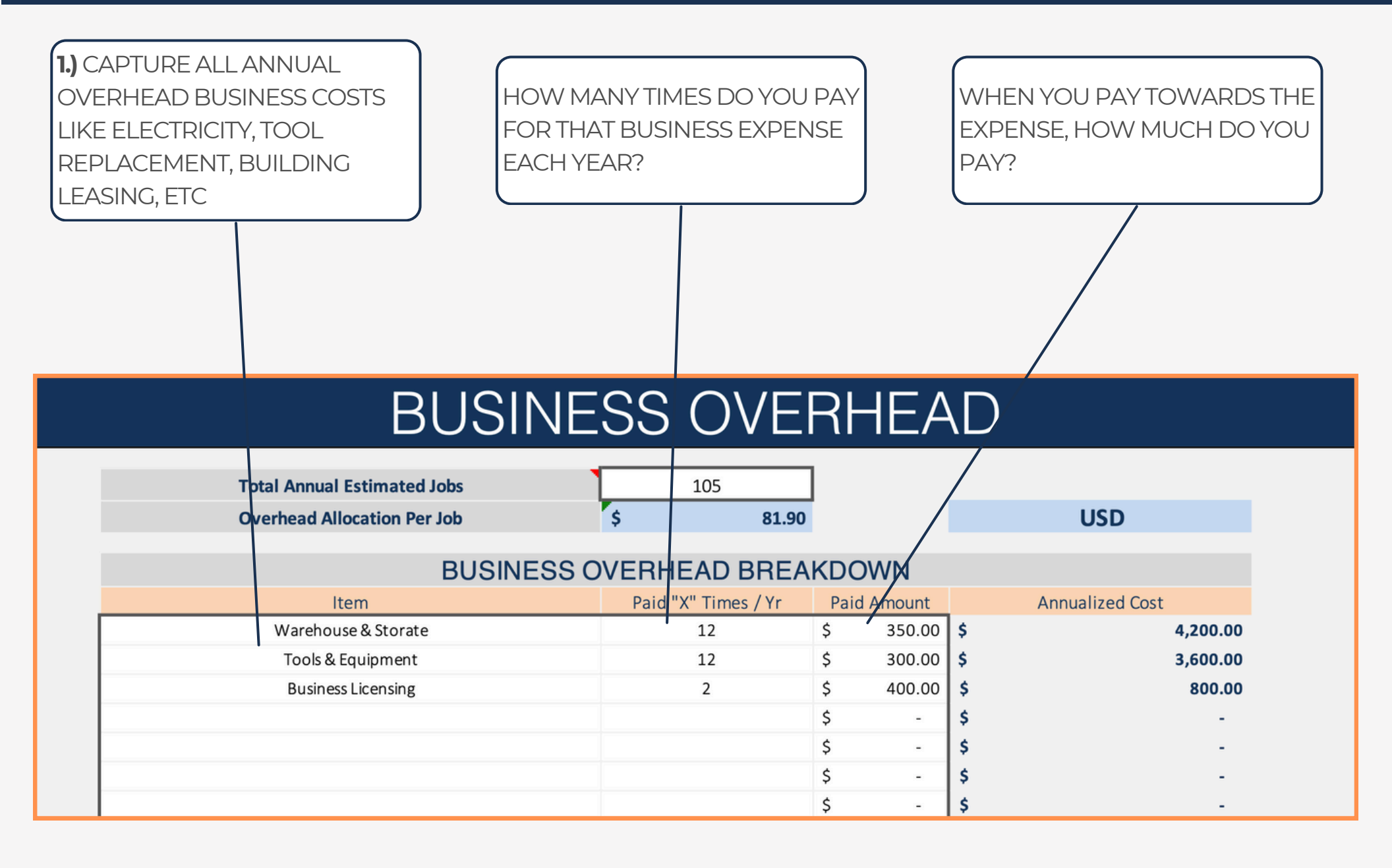

preadsheets Reimagined EXPE

### 4 - BUSINESS OVERHEAD

DSK

**2.)** ADD IN YOUR ESTIMATED TOTAL ANNUAL JOBS.

EXAMPLE: 3 JOBS PER WEEK WOULD BE 156 JOBS / YEAR YOUR TOTAL OVERHEAD WILL BE DIVIDED ACROSS YOUR TOTAL ANNUAL JOB #, AND THE RESULT WILL BE THE OVERHEAD COST THAT'S ALLOCATED TO EACH JOB WHEN YOU CREATE IT IN YOUR WORKBOOK

USD

| BUSINESS ( | OVERHI | EAD |
|------------|--------|-----|
|------------|--------|-----|

105

81.90

**Total Annual Estimated Jobs** 

**Overhead Allocation Per Job** 

| BUSINESS OVERHEAD BREAKDOWN |                     |     |          |                 |  |  |  |  |  |  |
|-----------------------------|---------------------|-----|----------|-----------------|--|--|--|--|--|--|
| Item                        | Paid "X" Times / Yr | Pai | d Amount | Annualized Cost |  |  |  |  |  |  |
| Warehouse & Storate         | 12                  | \$  | 350.00   | \$ 4,200.00     |  |  |  |  |  |  |
| Tools & Equipment           | 12                  | \$  | 300.00   | \$ 3,600.00     |  |  |  |  |  |  |
| Business Licensing          | 2                   | \$  | 400.00   | \$ 800.00       |  |  |  |  |  |  |
|                             |                     | \$  | -        | \$ -            |  |  |  |  |  |  |
|                             |                     | \$  | -        | \$ -            |  |  |  |  |  |  |
|                             |                     | \$  | -        | \$ -            |  |  |  |  |  |  |
|                             |                     | Ś   | -        | \$ -            |  |  |  |  |  |  |

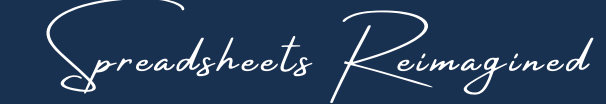

### 5 - LABOR RATE - CREW DETAILS

DSK

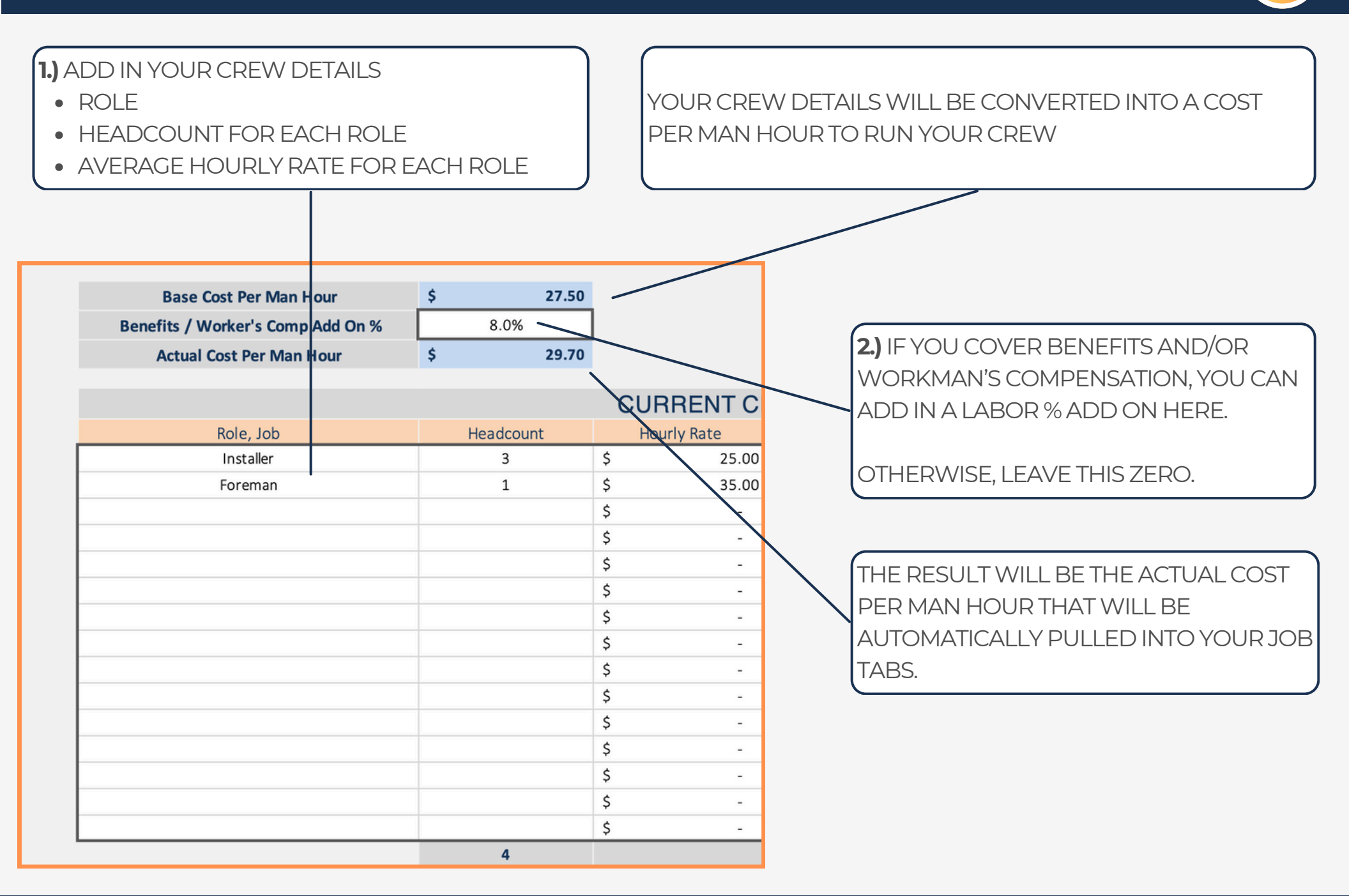

### 6 - LABOR RATE - INSTALLATION

FIRST FXAMPLE IN THIS TABLE:

**3.)** NOW YOU CAN SET UP YOUR INSTALLATION RATES BY FENCE TYPE.

- FENCE TYPE
- # OF PEOPLE WHO DID THE INSTALL
- SECTIONS THEY COMPLETED
- LENGTH OF THE SECTIONS (FEET)
- TOTAL TIME IN HOURS

A CREW OF 4 PEOPLE INSTALLED 25 SECTIONS OF WOOD PRIVACY FENCE, THE SECTIONS WERE 8 FEET LONG, AND IT TOOK 16 HOURS PER PERSON TO COMPLETE. THE RESULT IS A LABOR COST PER 2 FEET OF FENCE, WHICH WILL AUTO PULL INTO YOUR JOB TABS WHEN YOU SELECT THE FENCE TYPE YOU ARE INSTALLING

DSK

|                                        | CURRENT FENCE INSTALLATION SPEEDS & RATES |                    |                       |                    |                                     |                       |  |  |  |
|----------------------------------------|-------------------------------------------|--------------------|-----------------------|--------------------|-------------------------------------|-----------------------|--|--|--|
| Fence Type                             | # of People                               | Sections Completed | Section Length (feet) | Total (Hrs) Person | Total Man Hours Required Per 2 Feet | Labor Cost Per 2 Feet |  |  |  |
| Wood - Privacy                         | 4                                         | 25.0               | 8                     | 16.00              | 0.64                                | \$ 19.01              |  |  |  |
| Wood - Shadowbox                       | 4                                         | 20.0               | 8                     | 16.00              | 0.80                                | \$ 23.76              |  |  |  |
| Wood - Board on Board                  | 4                                         | 20.0               | 8                     | 16.00              | 0.80                                | \$ 23.76              |  |  |  |
| Wood - Horizontal Coverage             | 4                                         | 25.0               | 8                     | 16.00              | 0.64                                | \$ 19.01              |  |  |  |
| Wood - Privacy With Metal Posts        | 4                                         | 25.0               | 8                     | 16.00              | 0.64                                | \$ 19.01              |  |  |  |
| Wood - Board on Board Picture Frame    | 4                                         | 18.0               | 8                     | 16.00              | 0.89                                | \$ 26.40              |  |  |  |
| Wood - Privacy Cap & Trim              | 4                                         | 18.0               | 8                     | 16.00              | 0.89                                | \$ 26.40              |  |  |  |
| Wood - Board on Board Cap & Trim       | 4                                         | 16.0               | 8                     | 16.00              | 1.00                                | \$ 29.70              |  |  |  |
| Wood - Rail                            | 4                                         | 35.0               | 8                     | 16.00              | 0.46                                | \$ 13.58              |  |  |  |
| Wood - Rail With Wire / Metal Coverage | 4                                         | 25.0               | 8                     | 16.00              | 0.64                                | \$ 19.01              |  |  |  |
| Wood - Open Picket                     | 4                                         | 30.0               | 8                     | 16.00              | 0.53                                | \$ 15.84              |  |  |  |
| Vinyl - Privacy                        | 4                                         | 30.0               | 8                     | 16.00              | 0.53                                | \$ 15.84              |  |  |  |
| Vinyl - Rail                           | 4                                         | 40.0               | 8                     | 16.00              | 0.40                                | \$ 11.88              |  |  |  |
| Chain Link                             | 4                                         | 25.0               | 8                     | 16.00              | 0.64                                | \$ 19.01              |  |  |  |
| Aluminum                               | 4                                         | 30.0               | 8                     | 16.00              | 0.53                                | \$ 15.84              |  |  |  |
|                                        |                                           |                    |                       |                    |                                     | \$-                   |  |  |  |
|                                        |                                           |                    |                       |                    |                                     | \$-                   |  |  |  |
|                                        |                                           |                    |                       |                    |                                     | \$-                   |  |  |  |
|                                        |                                           |                    |                       |                    |                                     | \$-                   |  |  |  |
|                                        |                                           |                    |                       |                    |                                     | \$-                   |  |  |  |
|                                        |                                           |                    |                       |                    |                                     | \$ -                  |  |  |  |
|                                        |                                           |                    |                       |                    |                                     | \$-                   |  |  |  |

### 7 - LABOR RATE - REMOVAL

**4.)** NOW YOU CAN SET UP YOUR INSTALLATION RATES BY FENCE TYPE.

- FENCE TYPE
- # OF PEOPLE WHO DID THE INSTALL
- SECTIONS THEY COMPLETED
- LENGTH OF THE SECTIONS (FEET)
- TOTAL TIME IN HOURS

FIRST EXAMPLE IN THIS TABLE:

A CREW OF 4 PEOPLE INSTALLED 25 SECTIONS OF WOOD PRIVACY FENCE, THE SECTIONS WERE 8 FEET LONG, AND IT TOOK 16 HOURS PER PERSON TO COMPLETE. THE RESULT IS A LABOR COST PER 2 FEET OF FENCE, WHICH WILL AUTO PULL INTO YOUR JOB TABS WHEN YOU SELECT THE FENCE TYPE YOU ARE REMOVING

DSK

|                                        | <b>\</b>    | CURRENT FEN        | CE REMOVAL SP         | EEDS & RATES       | 5                                   |                       |
|----------------------------------------|-------------|--------------------|-----------------------|--------------------|-------------------------------------|-----------------------|
| Fence Type                             | # of People | Sections Completed | Section Length (feet) | Total (Hrs) Person | Total Man Hours Required Per 2 Feet | Labor Cost Per 2 Feet |
| Wood - Privacy                         | 4           | 25.0               | 8                     | 4.00               | 0.16                                | \$ 4.75               |
| Wood - Shadowbox                       | 4           | 20.0               | 8                     | 4.00               | 0.20                                | \$ 5.94               |
| Wood - Board on Board                  | 4           | 20.0               | 8                     | 4.00               | 0.20                                | \$ 5.94               |
| Wood - Horizontal Coverage             | 4           | 25.0               | 8                     | 4.00               | 0.16                                | \$ 4.75               |
| Wood - Privacy With Metal Posts        | 4           | 25.0               | 8                     | 4.00               | 0.16                                | \$ 4.75               |
| Wood - Board on Board Picture Frame    | 4           | 18.0               | 8                     | 4.00               | 0.22                                | \$ 6.60               |
| Wood - Privacy Cap & Trim              | 4           | 18.0               | 8                     | 4.00               | 0.22                                | \$ 6.60               |
| Wood - Board on Board Cap & Trim       | 4           | 16.0               | 8                     | 4.00               | 0.25                                | \$ 7.43               |
| Wood - Rail                            | 4           | 35.0               | 8                     | 4.00               | 0.11                                | \$ 3.39               |
| Wood - Rail With Wire / Metal Coverage | 4           | 25.0               | 8                     | 4.00               | 0.16                                | \$ 4.75               |
| Wood - Open Picket                     | 4           | 30.0               | 8                     | 4.00               | 0.13                                | \$ 3.96               |
| Vinyl - Privacy                        | 4           | 30.0               | 8                     | 4.00               | 0.13                                | \$ 3.96               |
| Vinyl - Rail                           | 4           | 40.0               | 8                     | 4.00               | 0.10                                | \$ 2.97               |
| Chain Link                             | 4           | 25.0               | 8                     | 4.00               | 0.16                                | \$ 4.75               |
| Aluminum                               | 4           | 30.0               | 8                     | 4.00               | 0.13                                | \$ 3.96               |
|                                        |             |                    |                       |                    |                                     | \$-                   |
|                                        |             |                    |                       |                    |                                     | \$-                   |
|                                        |             |                    |                       |                    |                                     | \$ -                  |
|                                        |             |                    |                       |                    |                                     | \$-                   |
|                                        |             |                    |                       |                    |                                     | \$-                   |
|                                        |             |                    |                       |                    |                                     | \$ -                  |
|                                        |             |                    |                       |                    |                                     | \$ -                  |

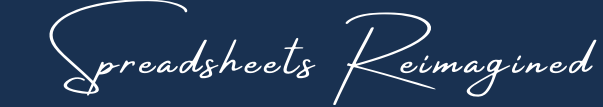

### 8 - SUPPLIER LIST

DSK

THE SUPPLIER NAMES HERE WILL DETERMINE THE SUPPLIER NAMES YOU CAN SELECT FROM WITHIN THE MATERIAL LISTS.

WHILE THE USE OF THE SUPPLIER TAB IS COMPLETELY OPTIONAL, YOU MAY FIND VALUE IN BEING ABLE TO TAG WHICH SUPPLIERS YOU GET PARTICULAR MATERIALS FROM, AND THE ASSOCIATED PRICING

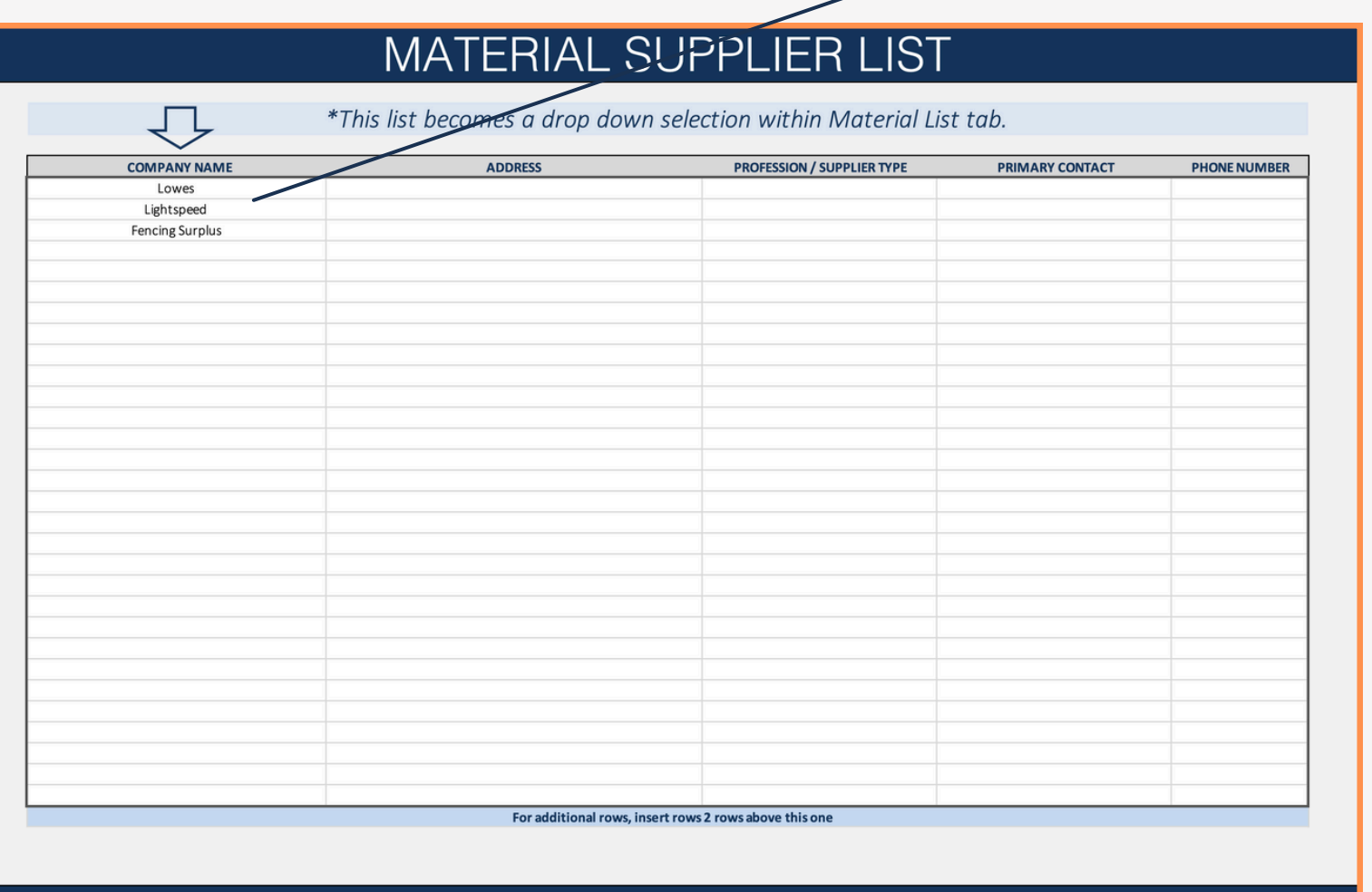

COPYRIGHT © 2024 [SpreadWiseCo LLC]. ALL RIGHTS RESERVED.

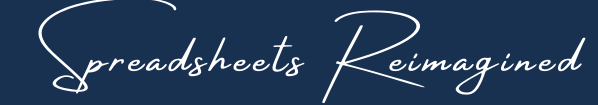

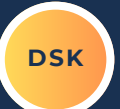

#### IMPORTANT

- YOU HAVE A DETAILED MATERIAL LIST FOR EACH FENCE TYPE: WOOD, VINYL, CHAIN LINK, & ALUMINUM
- THE MATERIAL LISTS ARE COMPLETELY INDEPENDENT, THEREFORE, THERE ARE SOME MATERIALS THAT WILL NEED TO BE REPLICATED IN EACH LIST (SUCH AS CONCRETE, DROP RODS, HINGES, ETC)
- EACH MATERIAL LISTS IS CURRENTLY PRE-POPULATED WITH KEY MATERIALS. YOU CAN EDIT THIS LIST AS NEEDED, BUT WE RECOMMEND FOLLOWING OUR NAMING CONVENTION
- THE LIST DOES NOT NEED TO BE 100% COMPLETE FROM THE START. YOU CAN ADD A MATERIAL AT ANY TIME, SUCH AS WHEN YOU'RE PRICING A JOB AND RECOGNIZE THE NEED FOR A NEW MATERIAL.

#### WOOD MATERIAL LIST & INVENTORY SUMMARY

#### Your Business Name

|    | Review Mate                        | rial Prices Every | 365               | Days                        | **Important Note About Your Material List |                                                       |       |           |               | 35.00%           |                 | USD             |
|----|------------------------------------|-------------------|-------------------|-----------------------------|-------------------------------------------|-------------------------------------------------------|-------|-----------|---------------|------------------|-----------------|-----------------|
| #  | Date Price Updated<br>(mm/dd/yyyy) | Supplier          | Material Category | Size / Specs                | Description                               | Full Material Description                             | Count | Base Cost | Cost Per Unit | Cost With Margin | Inventory Value | Inventory Count |
| 1  | 12/22/24                           | Lowes             | Post              | 4"x4"x8'                    | Treated Pine                              | Post-4"x4"x8'-Treated Pine                            | 1     | \$ 10.98  | \$ 10.98      | \$ 14.82         | \$ 3,843.00     | 650             |
| 2  |                                    |                   | Post              | 5"x5"x8'                    | Treated Pine                              | Post-5"x5"x8'-Treated Pine                            | 1     | \$ 22.55  | \$ 22.55      | \$ 30.44         | \$ -            | 0               |
| 3  | 12/22/24                           | Lowes             | Post              | 4"x8'                       | Lifetime Steel Post Powercoated           | Post-4"x8'-Lifetime Steel Post Powercoated            | 1     | \$ 37.02  | \$ 37.02      | \$ 49.98         | \$ -            | 0               |
| 4  |                                    |                   | Post              | 10' Metal                   | Line Post - PostMaster                    | Post-10' Metal-Line Post - PostMaster                 | 1     | \$ 34.55  | \$ 34.55      | \$ 46.64         | \$ -            | 0               |
| 5  |                                    |                   | Post              | 8' Metal                    | Gate Post - PostMaster                    | Post-8' Metal-Gate Post - PostMaster                  | 1     | \$ 32.00  | \$ 32.00      | \$ 43.20         | \$ -            | 0               |
| 6  |                                    |                   | Post              | 10' Metal                   | Gate Post - PostMaster                    | Post-10' Metal-Gate Post - PostMaster                 | 1     | \$ 65.00  | \$ 65.00      | \$ 87.75         | \$ -            | 0               |
| 7  | 12/22/24                           | Lowes             | Post              | 4"x4"x10'                   | Treated Pine                              | Post-4"x4"x10'-Treated Pine                           | 1     | \$ 17.38  | \$ 17.38      | \$ 23.46         | \$-             | 0               |
| 8  | 12/22/24                           | Lowes             | Post              | 4"x4"x12'                   | Treated Pine                              | Post-4"x4"x12'-Treated Pine                           | 1     | \$ 19.88  | \$ 19.88      | \$ 26.84         | \$ -            | 0               |
| 9  | 12/22/24                           | Lowes             | Post              | 6"x6"x8'                    | Treated Pine                              | Post-6"x6"x8'-Treated Pine                            | 1     | \$ 32.78  | \$ 32.78      | \$ 44.25         | \$ -            | 0               |
| 10 | 12/22/24                           | Lowes             | Post              | 6"x6"x10'                   | Treated Pine                              | Post-6"x6"x10'-Treated Pine                           | 1     | \$ 45.18  | \$ 45.18      | \$ 60.99         | \$ -            | 0               |
| 11 | 12/22/24                           | Lowes             | Post              | 6"x6"x12'                   | Treated Pine                              | Post-6"x6"x12'-Treated Pine                           | 1     | \$ 52.08  | \$ 52.08      | \$ 70.31         | \$ -            | 0               |
| 12 |                                    |                   |                   |                             |                                           | -                                                     |       | \$ -      | \$ -          | \$ -             | \$ -            | 0               |
| 13 | 12/22/24                           | Lowes             | Picket            | 5/8"x6"x6'                  | Treated Pine Dog Ear                      | Picket-5/8"x6"x6'-Treated Pine Dog Ear                | 1     | \$ 2.08   | \$ 2.08       | \$ 2.81          | \$ -            | 0               |
| 14 | 12/22/24                           | Lowes             | Picket            | 19/32"x6"x6'                | Cedar Dog Ear                             | Picket-19/32"x6"x6'-Cedar Dog Ear                     | 1     | \$ 3.45   | \$ 3.45       | \$ 4.66          | \$ 13,351.50    | 6130            |
| 15 | 12/22/24                           | Lowes             | Picket            | 5/8"x6"x8'                  | Treated Pine Dog Ear                      | Picket-5/8"x6"x8'-Treated Pine Dog Ear                | 1     | \$ 4.68   | \$ 4.68       | \$ 6.32          | \$ -            | 0               |
| 16 |                                    |                   | Picket            | 6"x8'                       | Cedar                                     | Picket-6"x8'-Cedar                                    | 1     | \$ 5.88   | \$ 5.88       | \$ 7.94          | \$ -            | 0               |
| 17 | 12/22/24                           | Lowes             | Picket            | 7/16"x4"x6'                 | Treated Pine Dog Ear                      | Picket-7/16"x4"x6'-Treated Pine Dog Ear               | 1     | \$ 2.11   | \$ 2.11       | \$ 2.85          | \$ -            | 0               |
| 18 |                                    |                   |                   |                             |                                           | -                                                     |       | \$ -      | \$ -          | \$ -             | \$ -            | 0               |
| 19 | 12/22/24                           | Lowes             | Picket            | 3/4"x3.5"x4'                | Treated Pine French Gothic                | Picket-3/4"x3.5"x4'-Treated Pine French Gothic        | 1     | \$ 1.98   | \$ 1.98       | \$ 2.67          | \$ -            | 0               |
| 20 | 12/22/24                           | Lowes             | Picket            | 5/8"x5.5"x6'                | Western Red Cedar Dog Ear                 | Picket-5/8"x5.5"x6'-Western Red Cedar Dog Ear         | 1     | \$ 4.19   | \$ 4.19       | \$ 5.66          | \$ -            | 0               |
| 21 |                                    |                   |                   |                             |                                           | -                                                     |       | \$ -      | \$ -          | \$ -             | \$ -            | 0               |
| 22 |                                    |                   | Gate Frame        | 1-1/2" Tube Steel 60" x 47" | Wide Frame                                | Gate Frame-1-1/2" Tube Steel 60" x 47"-Wide Frame     | 1     | \$ 109.75 | \$ 109.75     | \$ 148.16        | \$ -            | 0               |
| 23 |                                    |                   | Gate Frame        | 1-1/2" Tube Steel 60" x 59" | Wide Frame                                | Gate Frame-1-1/2" Tube Steel 60" x 59"-Wide Frame     | 1     | \$ 109.75 | \$ 109.75     | \$ 148.16        | \$-             | 0               |
| 24 |                                    |                   | Gate Frame        | 1-1/2" Tube Steel 60" x 71" | Wide Frame                                | Gate Frame-1-1/2" Tube Steel 60" x 71"-Wide Frame     | 1     | \$ 109.75 | \$ 109.75     | \$ 148.16        | \$ -            | 0               |
| 25 |                                    |                   |                   |                             |                                           | -                                                     |       | \$ -      | \$ -          | \$ -             | \$ -            | 0               |
| 26 | 12/22/24                           | Lowes             | Fastener - Gun    | 1-3/4"                      | Galvanized Ring Shank - 3600 Ct           | Fastener - Gun-1-3/4"-Galvanized Ring Shank - 3600 Ct | 3600  | \$ 76.98  | \$ 0.02       | \$ 0.03          | \$ -            | 0               |
| 27 | 12/22/24                           | Lowes             | Fastener - Gun    | 3"                          | Galvanized Ring Shank - 4000 Ct           | Fastener - Gun-3"-Galvanized Ring Shank - 4000 Ct     | 4000  | \$ 154.00 | \$ 0.04       | \$ 0.05          | \$ -            | 0               |
| 28 | 12/22/24                           | Lowes             | Fastener - Hand   | 5/16"x5"                    | Galvanized Lag Screw                      | Fastener - Hand-5/16"x5"-Galvanized Lag Screw         | 1     | \$ 1.90   | \$ 1.90       | \$ 2.57          | \$ -            | 0               |
| 29 | 12/22/24                           | Lowes             | Fastener - Hand   | 3"                          | Galvanized Framing Nail - 447 Cnt         | Fastener - Hand-3"-Galvanized Framing Nail - 447 Cnt  | 447   | \$ 24.98  | \$ 0.06       | \$ 0.08          | \$ -            | 0               |
| 30 |                                    |                   |                   |                             |                                           | -                                                     |       | \$ -      | Ś -           | \$ -             | Ś -             | 0               |

preadsheets Keimagined

DSK

1.) FOR EACH MATERIAL, ADD IN THE FOLLOWING

- SUPPLIER (BASED ON YOUR SUPPLIER LIST) OPTIONAL, BUT RECOMMENDED
- MATERIAL CATEGORY: KEEP THIS REALLY SIMPLE
- SIZE / SPECS YOU'LL WANT TO INCLUDE ANY MEASUREMENT INFO HERE
- DESCRIPTION ADD ENOUGH INFO SO YOU KNOW WHAT IT IS

|    | Review Mate                        | erial Prices Every | 365               | Days         |                                |
|----|------------------------------------|--------------------|-------------------|--------------|--------------------------------|
|    |                                    |                    |                   |              |                                |
| #  | Date Price Updated<br>(mm/dd/yyyy) | Supplier           | Material Category | Size / Specs | Description                    |
| 1  | 12/22/24                           | Lowes              | Post              | 4"x4"x8'     | Treated Pine                   |
| 2  |                                    |                    | Post              | 5"x5"x8'     | Treated Pine                   |
| 3  | 12/22/24                           | Lowes              | Post              | 4"x8'        | Lifetime Steel Post Powercoate |
| 4  |                                    |                    | Post              | 10'Metal     | Line Post - PostMaster         |
| 5  |                                    |                    | Post              | 8' Metal     | Gate Post - Post Master        |
| 6  |                                    |                    | Post              | 10' Metal    | Gate Post - Post Master        |
| 7  | 12/22/24                           | Lowes              | Post              | 4"x4"x10'    | Treated Pine                   |
| 8  | 12/22/24                           | Lowes              | Post              | 4"x4"x12'    | Treated Pine                   |
| 9  | 12/22/24                           | Lowes              | Post              | 6"x6"x8'     | Treated Pine                   |
| 10 | 12/22/24                           | Lowes              | Post              | 6"x6"x10'    | Treated Pine                   |
| 11 | 12/22/24                           | Lowes              | Post              | 6"x6"x12'    | Treated Pine                   |
| 12 |                                    |                    |                   |              |                                |
| 13 | 12/22/24                           | Lowes              | Picket            | 5/8"x6"x6'   | Treated Pine Dog Ear           |

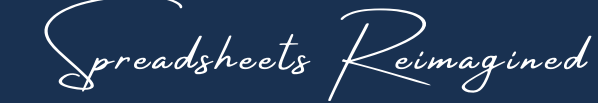

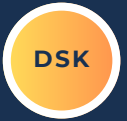

FROM THOSE MATERIAL DETAILS, YOU WILL GET FULL MATERIAL NAME, WHICH WILL BE WHAT YOU CAN SELECT FROM WITHIN THE JOB TABS

| Days        |                                 | **Important Note About Your Material List  |
|-------------|---------------------------------|--------------------------------------------|
| ize / Specs | Description                     | Full Material Description                  |
| 4"x4"x8'    | Treated Pine                    | Post-4"x4"x8'-Treated Pine                 |
| 5"x5"x8'    | Treated Pine                    | Post-5"x5"x8'-Treated Pine                 |
| 4"x8'       | Lifetime Steel Post Powercoated | Post-4"x8'-Lifetime Steel Post Powercoated |
| 10' Metal   | Line Post - PostMaster          | Post-10' Metal-Line Post - PostMaster      |
| 8' Metal    | Gate Post - PostMaster          | Post-8' Metal-Gate Post - PostMaster       |
| 10' Metal   | Gate Post - PostMaster          | Post-10' Metal-Gate Post - PostMaster      |
| 4"x4"x10'   | Treated Pine                    | Post-4"x4"x10'-Treated Pine                |
| 4"x4"x12'   | Treated Pine                    | Post-4"x4"x12'-Treated Pine                |
| 6"x6"x8'    | Treated Pine                    | Post-6"x6"x8'-Treated Pine                 |
| 6"x6"x10'   | Treated Pine                    | Post-6"x6"x10'-Treated Pine                |
| 6"x6"x12'   | Treated Pine                    | Post-6"x6"x12'-Treated Pine                |
|             |                                 | -                                          |
| 5/8"x6"x6'  | Treated Pine Dog Ear            | Picket-5/8"x6"x6'-Treated Pine Dog Ear     |

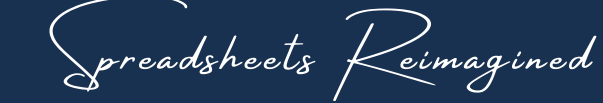

DSK

2) NOW ADD IN YOUR COSTING INFORMATION

- COUNT: # OF UNITS THE PRICE REPRESENTS
- BASE COST: YOUR COST OF THE MATERIAL (DON'T ADD IN ANY EXTRA, AS THIS WILL BE ACCOUNTED FOR LATER)

EXAMPLE: WHEN YOU BUY 100 PINE 4X4S, YOU PAY 1098.00. THEREFORE, YOU CAN ADD THIS IN AS: COUNT = 100, BASE COST = 1098.00

OR

COUNT = 1, BASE COST = 10.98

| **Important Note About Your Material List  | •     |             |               | 35.0      |
|--------------------------------------------|-------|-------------|---------------|-----------|
| Full Material Description                  | Count | Base Cost   | Cost Per Unit | Cost Witł |
| Post-4"x4"x8'-Treated Pine                 | 1     | \$<br>10.98 | \$ 10.98      | \$        |
| Post-5"x5"x8'-Treated Pine                 | 1     | \$<br>22.55 | \$ 22.55      | \$        |
| Post-4"x8'-Lifetime Steel Post Powercoated | 1     | \$<br>37.02 | \$ 37.02      | \$        |
| Post-10' Metal-Line Post - PostMaster      | 1     | \$<br>34.55 | \$ 34.55      | \$        |
| Post-8' Metal-Gate Post - PostMaster       | 1     | \$<br>32.00 | \$ 32.00      | \$        |
| Post-10' Metal-Gate Post - PostMaster      | 1     | \$<br>65.00 | \$ 65.00      | \$        |
| Post-4"x4"x10'-Treated Pine                | 1     | \$<br>17.38 | \$ 17.38      | \$        |
| Post-4"x4"x12'-Treated Pine                | 1     | \$<br>19.88 | \$ 19.88      | \$        |
| Post-6"x6"x8'-Treated Pine                 | 1     | \$<br>32.78 | \$ 32.78      | \$        |
| Post-6"x6"x10'-Treated Pine                | 1     | \$<br>45.18 | \$ 45.18      | \$        |
| Post-6"x6"x12'-Treated Pine                | 1     | \$<br>52.08 | \$ 52.08      | \$        |
|                                            |       | \$<br>-     | \$ -          | \$        |

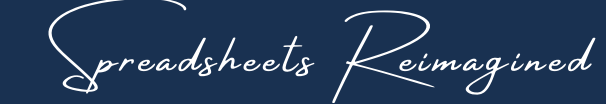

THIS RESULTS IN A COST PER UNIT FOR EACH MATERIAL. THIS IS THE PRICE THAT WILL AUTO PULL INTO YOUR JOB TABS WHEN YOU SELECT A MATERIAL.

YOU'LL ALSO SEE THAT MATERIAL PER UNIT COST WITH YOUR MATERIAL MARGIN ADDED IN (FROM YOUR DASHBOARD)

DSK

|     |               |               | 35.0     | 0%       |          |
|-----|---------------|---------------|----------|----------|----------|
|     |               |               |          |          |          |
|     | $\overline{}$ |               |          |          |          |
| unt | Base Cost     | Cost Per Unit | Cost Wit | h Margin | Inventor |
|     |               |               |          |          |          |
| 1   | \$<br>10.98   | \$<br>10.98   | \$       | 14.82    | \$ 3     |
| 1   | \$<br>22.55   | \$<br>22.55   | \$       | 30.44    | \$       |
| 1   | \$<br>37.02   | \$<br>37.02   | \$       | 49.98    | \$       |
| 1   | \$<br>34.55   | \$<br>34.55   | \$       | 46.64    | \$       |
| 1   | \$<br>32.00   | \$<br>32.00   | \$       | 43.20    | \$       |
| 1   | \$<br>65.00   | \$<br>65.00   | \$       | 87.75    | \$       |
| 1   | \$<br>17.38   | \$<br>17.38   | \$       | 23.46    | \$       |
| 1   | \$<br>19.88   | \$<br>19.88   | \$       | 26.84    | \$       |
| 1   | \$<br>32.78   | \$<br>32.78   | \$       | 44.25    | \$       |
| 1   | \$<br>45.18   | \$<br>45.18   | \$       | 60.99    | \$       |
| 1   | \$<br>52.08   | \$<br>52.08   | \$       | 70.31    | \$       |
|     | \$<br>-       | \$<br>-       | \$       | -        | \$       |

preadsheets Keimagined

DSK

**3.)** WE CURRENTLY HAVE THE MATERIAL REVIEW PERIOD SET FOR 365 DAYS.

- YOU CAN CHANGE THIS TO WHATEVER VALUE YOU PREFER
- HOWEVER, WE RECOMMEND **NOT** CHANGING MATERIAL PRICES THROUGHOUT THE YEAR.

#### WHAT IT DOES?

FOR EACH MATERIAL, YOU CAN ADD A DATE FOR WHEN YOU LAST VERIFIED THE MATERIAL PRICE. WHEN THIS DATE IS OLDER THAN THE NUMBER OF DAYS YOU SET FOR YOUR REVIEW PERIOD, IT WILL BE HIGHLIGHTED IN RED.

|     |   | Review Mat                         | erial Prices Every | 365               | Days         |                                 | **Important |  |  |  |  |
|-----|---|------------------------------------|--------------------|-------------------|--------------|---------------------------------|-------------|--|--|--|--|
|     | # | Date Price Updated<br>(mm/dd/yyyy) | Supplier           | Material Category | Size / Specs | Description                     |             |  |  |  |  |
| - 6 | 1 | 12/22/24                           | Lowes              | Post              | 4"x4"x8'     | Treated Pine                    | 7           |  |  |  |  |
|     | 2 |                                    |                    | Post              | 5"x5"x8'     | Treated Pine                    |             |  |  |  |  |
|     | 3 | 12/22/24                           | Lowes              | Post              | 4"x8'        | Lifetime Steel Post Powercoated |             |  |  |  |  |
|     | 4 |                                    |                    | Post              | 10' Metal    | Line Post - PostMaster          |             |  |  |  |  |
|     | 5 |                                    |                    | Post              | 8' Metal     | Gate Post - PostMaster          |             |  |  |  |  |
|     | 6 |                                    |                    | Post              | 10' Metal    | Gate Post - PostMaster          |             |  |  |  |  |
|     | 7 | 12/22/24                           | Lowes              | Post              | 4"x4"x10'    | Treated Pine                    |             |  |  |  |  |
|     | 8 | 12/22/24                           | Lowes              | Post              | 4"x4"x12'    | Treated Pine                    |             |  |  |  |  |
|     | 9 | 12/22/24                           | Lowes              | Post              | 6"x6"x8'     | Treated Pine                    |             |  |  |  |  |

preadsheets Keimagined

### 15 - INVENTORY TRACKER(S)

### IMPORTANT

- YOU HAVE A DETAILED INVENTORY TRACKER FOR EACH FENCE TYPE: WOOD, VINYL, CHAIN LINK, & ALUMINUM
- USING THE INVENTORY TRACKERS IS 100% OPTIONAL.

| WOC                                                                                                    | )D                                                                                                    | ) IN                                                                                                    | VEI                                                                                                    | NTORY MANAGEMENT                                                                                                    | Your Business Name                                                                                                    |                                                                                                    |                                                                                                    |                                                                                                    |                                                                                                    |                                                                                                    |                                                                                                    |                                                                                                    |
|----------------------------------------------------------------------------------------------------|----------------------------------------------------------------------------------------------------|----------------------------------------------------------------------------------------------------|----------------------------------------------------------------------------------------------------|----------------------------------------------------------------------------------------------------|----------------------------------------------------------------------------------------------------|----------------------------------------------------------------------------------------------------|----------------------------------------------------------------------------------------------------|----------------------------------------------------------------------------------------------------|----------------------------------------------------------------------------------------------------|----------------------------------------------------------------------------------------------------|----------------------------------------------------------------------------------------------------|----------------------------------------------------------------------------------------------------|
| Value On Hand\$17,194.50*Initial Setup NoteReceived\$22,740.00*Inventory Correction NoteUsed\$(5,545.50) |                                                                                                    |                                                                                                    |                                                                                                    |                                                                                                    |                                                                                                    |                                                                                                    |                                                                                                    |                                                                                                    |                                                                                                    | USD                                                                                                    |                                                                                                    |                                                                                                    |
| Date (MM/DD/YYYY)                                                                                        |                                                                                                    | Received                                                                                                    | Used                                                                                                    | Material Inventory Selection                                                                                                    | Quantity<br>Received /<br>Used                                                                                                    |                                                                                                    | Cost                                                                                                    | Quantity<br>+/-                                                                                                    | Running<br>Inventory<br>Quantity                                                                                                    | Running<br>Inventory Value                                                                                                    | Cumulative<br>Value                                                                                                    | Details & Comments                                                                                                    |
| 1/10/25                                                                                                  | 1 [                                                                                                    | Received                                                                                                    |                                                                                                    | Post-4"x4"x8'-Treated Pine                                                                                                    | 500.00                                                                                                    | \$                                                                                                    | 5,490.00                                                                                                    | 500.00                                                                                                    | 500.00                                                                                                    | \$ 5,490.00                                                                                                    | \$ 5,490.00                                                                                                    | Regular Shipment                                                                                                    |
| 1/11/25                                                                                                  | 1 [                                                                                                    |                                                                                                    | Used                                                                                                    | Post-4"x4"x8'-Treated Pine                                                                                                    | 150.00                                                                                                    | \$                                                                                                    | (1,647.00)                                                                                                    | 150.00                                                                                                    | 650.00                                                                                                    | \$ 3,843.00                                                                                                    | \$ 3,843.00                                                                                                    |                                                                                                    |
| 1/12/25                                                                                                  |                                                                                                    | Received                                                                                                    |                                                                                                    | Picket-19/32"x6"x6'-Cedar Dog Ear                                                                                                    | 5000.00                                                                                                    | \$                                                                                                    | 17,250.00                                                                                                    | 5000.00                                                                                                    | 5000.00                                                                                                    | \$ 17,250.00                                                                                                    | \$ 21,093.00                                                                                                    |                                                                                                    |
| 1/13/25                                                                                                  |                                                                                                    |                                                                                                    | Used                                                                                                    | Picket-19/32"x6"x6'-Cedar Dog Ear                                                                                                    | 650.00                                                                                                    | \$                                                                                                    | (2,242.50)                                                                                                    | 650.00                                                                                                    | 5650.00                                                                                                    | \$ 15,007.50                                                                                                    | \$ 18,850.50                                                                                                    |                                                                                                    |
| 1/14/25                                                                                                  |                                                                                                    |                                                                                                    | Used                                                                                                    | Picket-19/32"x6"x6'-Cedar Dog Ear                                                                                                    | 480.00                                                                                                    | \$                                                                                                    | (1,656.00)                                                                                                    | 480.00                                                                                                    | 6130.00                                                                                                    | \$ 13,351.50                                                                                                    | \$ 17,194.50                                                                                                    |                                                                                                    |
|                                                                                                    |                                                                                                    |                                                                                                    |                                                                                                    |                                                                                                    |                                                                                                    |                                                                                                    |                                                                                                    |                                                                                                    |                                                                                                    |                                                                                                    |                                                                                                    |                                                                                                    |
|                                                                                                    |                                                                                                    |                                                                                                    |                                                                                                    |                                                                                                    |                                                                                                    |                                                                                                    |                                                                                                    |                                                                                                    |                                                                                                    |                                                                                                    |                                                                                                    |                                                                                                    |
|                                                                                                    |                                                                                                    |                                                                                                    |                                                                                                    |                                                                                                    |                                                                                                    |                                                                                                    |                                                                                                    |                                                                                                    |                                                                                                    |                                                                                                    |                                                                                                    |                                                                                                    |
|                                                                                                    |                                                                                                    |                                                                                                    |                                                                                                    |                                                                                                    |                                                                                                    |                                                                                                    |                                                                                                    |                                                                                                    |                                                                                                    |                                                                                                    |                                                                                                    |                                                                                                    |
|                                                                                                    |                                                                                                    |                                                                                                    |                                                                                                    |                                                                                                    |                                                                                                    |                                                                                                    |                                                                                                    |                                                                                                    |                                                                                                    |                                                                                                    |                                                                                                    |                                                                                                    |
|                                                                                                    | VOC<br>Value On Hand<br>Received<br>Used<br>Date (MM/DD/YYYY)<br>1/10/25<br>1/11/25<br>1/12/25<br>1/13/25<br>1/13/25 | Value On Hand         \$           Received         \$           Used         \$           Date (MM/DD/YYYY)         1/10/25           1/11/25         1/12/25           1/13/25         1/14/25           1/14/25         1/14/25 | Value On Hand         \$         17,1           Received         \$         22;           Used         \$         (5,           Date (MM/DD/YYYY)         Received         Received           1/10/25         1/11/25         Received           1/12/25         1/13/25         Received           1/14/25         1/14/25         Received | Value On Hand         \$ 17,194.50           Received         \$ 22,740.00           Used         \$ (5,545.50)           Date (MM/DD/YYYY)         Received           1/10/25         Used           1/11/25         Used           1/11/25         Used           1/11/25         Used           1/11/25         Used           1/11/25         Used           1/11/25         Used           1/11/25         Used           1/11/25         Used | WOOD INVENTORY MANAGEMENT         Value On Hand       \$ 17,194.50         Received       \$ 22,740.00         Used       \$ (5,545.50)         Pate (MM/DD/YYYY)       Received         1/10/25       Used         1/10/25       Used         1/11/25       Used         1/12/25       Used         1/13/25       Used         1/14/25       Used         Picket-19/32"x6"x6'-Cedar Dog Ear         1/14/25       Used | WOOD INVENTORY MANAGEMENT         Value On Hand       \$ 17,194.50         Received       \$ 22,740.00         Used       \$ (5,545.50)         Date (MM/DD/YYYY)       Received         Used       \$ (5,545.50)         Received       Used         1/10/25       Used         1/10/25       Used         1/10/25       Used         1/11/25       Used         1/11/25       Used         1/11/25       Used         Picket-19/32"x6"x6"-Cedar Dog Ear         500.00         1/11/25       Used         Picket-19/32"x6"x6"-Cedar Dog Ear         650.00         Picket-19/32"x6"x6"-Cedar Dog Ear         480.00 | WOODD INVENTORY MANAGEMENT         Value On Hand       \$ 17,194.50         Received       \$ 22,740.00         Used       \$ (5,545.50)         Pate (MM/DD/YYYY)       Received         Used       \$ (5,545.50)         Received       Used         1/10/25       Naterial Inventory Selection         1/10/25       Used         1/11/25       Used         1/11/25       Used         1/11/25       Used         1/11/25       Used         1/11/25       Used         1/11/25       Used         1/11/25       Used         Picket-19/32"x6"x6"-Cedar Dog Ear       500.00         1/11/25       Used         1/11/25       Used         Picket-19/32"x6"x6"-Cedar Dog Ear       650.00         1/11/25       Used         Picket-19/32"x6"x6"-Cedar Dog Ear       650.00         Picket-19/32"x6"x6"-Cedar Dog Ear       650.00         Picket-19/32"x6"x6"-Cedar Dog Ear       650.00         1/11/4/25       Used       Picket-19/32"x6"x6"-Cedar Dog Ear | WOOD INVENTORY MANAGEMENT         Value On Hand       \$ 17,194.50         Received       \$ 22,740.00       *Initial Setup Note         Used       \$ (5,545.50)       *Inventory Correction Note         Date (MM/DD/YYYY)       Received       Used       Cost         1/10/25       Used       Post-4*x4*x8*-Treated Pine       500.00       \$ 5,490.00         1/11/25       Used       Post-4*x4*x8*-Treated Pine       5000.00       \$ 17,250.00         1/11/25       Used       Picket-19/32*x6*x6*-Cedar Dog Ear       650.00       \$ (1,647.00)         1/12/25       Used       Picket-19/32*x6*x6*-Cedar Dog Ear       650.00       \$ (1,242.50)         1/14/25       Used       Picket-19/32*x6*x6*-Cedar Dog Ear       480.00       \$ (1,656.00) | WOODD INVENTORY MANAGEMENT         Value On Hand       \$       17,194.50       *Initial Setup Note         Received       \$       22,740.00       *Initial Setup Note         Used       \$       (5,545.50)       *Inventory Correction Note         Date (MM/DD/YYYY)       Received       Used       Cost       Quantity         1/10/25       Used       Post 4"x4"x8"-Treated Pine       500.00       \$ 5,490.00       500.00         1/11/25       Used       Post 4"x4"x8"-Treated Pine       150.00       \$ (1,647.00)       150.00         1/11/25       Used       Picket-19/32"x6"x6-Cedar Dog Ear       500.00       \$ 17,250.00       500.00         1/11/25       Used       Picket-19/32"x6"x6-Cedar Dog Ear       480.00       \$ (1,656.00)       480.00         1/11/25       Used       Picket-19/32"x6"x6-Cedar Dog Ear       480.00       \$ (1,656.00)       480.00 | Value On Hand         \$         17,194.50           Received         \$         22,740.00           Used         \$         (5,545.50)           Date (MM/DD/YYYY)         Received         Used         \$         (5,545.50)           1/10/25         1/10/25         Post-4"x4"x8"-Treated Pine         500.00         \$         5,490.00           1/11/25         Used         Used         Post-4"x4"x8"-Treated Pine         500.00         \$         5,490.00           1/11/25         Picket-19/32"x6"%C-Cedar Dog Ear         5000.00         \$         1,472.00         150.00         \$         5000.00         \$         150.00         \$         5000.00         \$         100.00         \$         100.00         \$         100.00         \$         10.647.00)         \$         0         650.00         500.00         \$         5000.00         \$         0.00         150.00         650.00         5000.00         \$         100.00         \$         10.647.00)         \$         11.647.00)         150.00         \$         650.00         \$         0.00         500.00         \$         150.00         \$         650.00         \$         650.00         \$         650.00         \$         650.00         \$ | Value On Hand       \$ 17,194.50         Received       \$ 22,740.00         Used       \$ 17,194.50         Keceived       \$ 22,740.00         Used       \$ (5,545.50)         Pate (MM/DD/YYYY)       Received       Material Inventory Selection       Quantity<br>Received       Cost         1/10/25       Used       S 5,490.00       \$ 5,490.00       \$ 5,490.00       \$ 5,490.00         1/11/25       Used       Post-4"x4"x8"-Treated Pine       5000.00       \$ 17,250.00       \$ 5,490.00       \$ 5,490.00       \$ 5,490.00       \$ 5,490.00       \$ 5,490.00       \$ 5,490.00       \$ 5,490.00       \$ 5,490.00       \$ 5,490.00       \$ 5,490.00       \$ 5,490.00       \$ 5,490.00       \$ 5,490.00       \$ 5,490.00       \$ 5,490.00       \$ 5,490.00       \$ 5,490.00       \$ 5,490.00       \$ 5,490.00       \$ 5,490.00       \$ 5,490.00       \$ 5,490.00       \$ 5,490.00       \$ 5,490.00       \$ 5,490.00       \$ 5,490.00       \$ 5,490.00       \$ 5,490.00       \$ 5,490.00       \$ 5,490.00       \$ 5,490.00       \$ 5,490.00       \$ 5,490.00       \$ 5,490.00       \$ 5,490.00       \$ 5,490.00       \$ 5,490.00       \$ 5,490.00       \$ 5,490.00       \$ 5,490.00       \$ 5,490.00       \$ 5,490.00       \$ 5,490.00       \$ 5,490.00       \$ 5,490.00       \$ 5,490.00       < | WOOD INVENTORY MANAGEMENT         Your Business           Value On Hand         \$ 17,194.50         *Initial Setup Note         USD           Received         \$ 22,740.00         *Inventory Correction Note         USD           Used         \$ (5,545.50)         *Inventory Selection         Received/         Cost         USD           1/10/25         Used         Material Inventory Selection         Received / Used         Cost         Value         S (1,647.00)           1/11/25         Used         Post-4*x4*x8*Treated Pine         150.00         \$ (1,647.00)         500.00         \$ 3,843.00         \$ 3,843.00         \$ 3,843.00         \$ 3,843.00         \$ 3,843.00         \$ 3,843.00         \$ 17,250.00         \$ 5,490.00         \$ 3,843.00         \$ 3,843.00         \$ 10,124.10         \$ 5,490.00         \$ 3,843.00         \$ 3,843.00         \$ 3,843.00         \$ 21,093.00         \$ 500.00         \$ 00,00         \$ 00,00         \$ 17,250.00         \$ 3,843.00         \$ 11,14/25         \$ 11,14/25         \$ 12,245.00         \$ 12,245.00         \$ 12,245.00         \$ 12,194.50         \$ 17,194.50         \$ 17,194.50         \$ 17,194.50         \$ 13,851.50         \$ 17,194.50         \$ 17,194.50         \$ 11,14,25         \$ 13,000         \$ 13,051.50         \$ 18,850.50         \$ 13,151.50         \$ 13,850.50 |

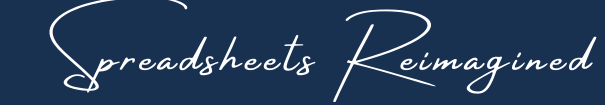

EXPERIENCE THE SPREADWISECO DIFFERENCE

DSK

### 16 - INVENTORY TRACKER(S)

**1.)** FOR EACH INVENTORY ENTRY, ADD IN THE FOLLOWING

- DATE THE MATERIAL WAS RECEIVED OR USED
- SELECT WHETHER THE MATERIAL WAS RECEIVED (ADDED TO INVENTORY) OR USED (REMOVED FROM INVENTORY)
- THE MATERIAL
- QUANTITY RECEIVED OR USED

\*\*WHEN YOU FIRST SET UP YOUR DASHBOARD AND INVENTORIES, REVIEW YOUR ACTUAL INVENTORY, AND THEN ADD "RECEIVED" ENTRIES FOR ALL OF YOUR MATERIALS, WITH THE QUANTITY BEING THE CURRENT AMOUNT YOU HAVE ON HAND.

DSK

#### WOOD INVENTORY MANAGEMENT

|    | Value On Hand     | \$ |      | 17,1  | .94.50  | *Initial Setup Note               |                                |              |
|----|-------------------|----|------|-------|---------|-----------------------------------|--------------------------------|--------------|
|    | Received          | \$ |      | 22,   | 740.00  | *Inventory Correction Note        |                                |              |
|    | Used              | \$ |      | (5,   | 545.50) |                                   |                                |              |
| #  | Date (MM/DD/YYYY) |    | Reco | eived | Used    | Material Inventory Selection      | Quantity<br>Received /<br>Used | Cost         |
| 1  | 1/10/25           | 1  | Rece | ived  |         | Post-4"x4"x8'-Treated Pine        | 500.00                         | \$<br>5,490  |
| 2  | 1/11/25           | 1  |      |       | Used    | Post 4"x4"x8'-Treated Pine        | 150.00                         | \$<br>(1,64) |
| 3  | 1/12/25           |    | Rece | eived |         | Picket-19/32"x6"x6'-Cedar Dog Ear | 5000.00                        | \$<br>17,250 |
| 4  | 1/13/25           |    |      |       | Used    | Picket-19/32"x6"x6'-Cedar Dog Ear | 650.00                         | \$<br>(2,242 |
| 5  | 1/14/25           |    |      |       | Used    | Picket-19/32"x6"x6'-Cedar Dog Ear | 480.00                         | \$<br>(1,656 |
| 6  |                   |    |      |       |         |                                   |                                |              |
| 7  |                   |    |      |       |         |                                   |                                |              |
| 8  |                   |    |      |       |         |                                   |                                |              |
| 9  |                   | 1  |      |       |         |                                   |                                |              |
| 10 |                   |    |      |       |         |                                   |                                |              |
| 11 |                   |    |      |       |         |                                   |                                |              |

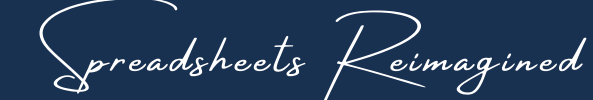

### 17 - INVENTORY TRACKER(S)

AS YOU ADD EACH ENTRY, YOU WILL SEE THE FOLLOWING

- TOTAL COST
- CURRENT QUANTITY AND VALUE OF THAT MATERIAL ("RUNNING INVENTORY QUANTITY/VALUE")
- CUMULATIVE INVENTORY VALUE

\*\*THE CURRENT INVENTORY VALUES FOR EACH MATERIAL WILL ALSO AUTO-POPULATE WITHIN YOUR MATERIAL LISTS. DSK

#### GEMENT

#### Your Business Name

| lote<br>on Note |                                |                  |                 |                                  | USD                        |                     |                    |
|-----------------|--------------------------------|------------------|-----------------|----------------------------------|----------------------------|---------------------|--------------------|
| ection          | Quantity<br>Received /<br>Used | Cost             | Quantity<br>+/- | Running<br>Inventory<br>Quantity | Running<br>Inventory Value | Cumulative<br>Value | Details & Comments |
| d Pine          | 500.00                         | \$<br>5,490.00   | 500.00          | 500.00                           | \$ 5,490.00                | \$ 5,490.00         | Regular Shipment   |
| d Pine          | 150.00                         | \$<br>(1,647.00) | 150.00          | 650.00                           | \$ \$,843.00               | \$ 3,843.00         |                    |
| ar Dog Ear      | 5000.00                        | \$<br>17,250.00  | 5000.00         | 5000.00                          | \$ 17,250.00               | \$ 21,093.00        |                    |
| ar Dog Ear      | 650.00                         | \$<br>(2,242.50) | 650.00          | 5650.00                          | \$ 15,007.50               | \$ 18,850.50        |                    |
| ar Dog Ear      | 480.00                         | \$<br>(1,656.00) | 480.00          | 6130.00                          | \$ 13,351.50               | \$ 17,194.50        |                    |

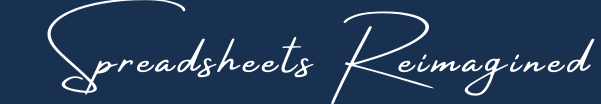

### 18 - JOB TAB(S)

#### IMPORTANT

- THERE IS A DIFFERENT JOB TAB TEMPLATE FOR EACH FENCE TYPE: WOOD, VINYL, CHAIN LINK, & ALUMINUM
- BE SURE TO USE THE CORRECT ONE DEPENDING ON THE FENCING JOB YOU ARE PRICING & TRACKING

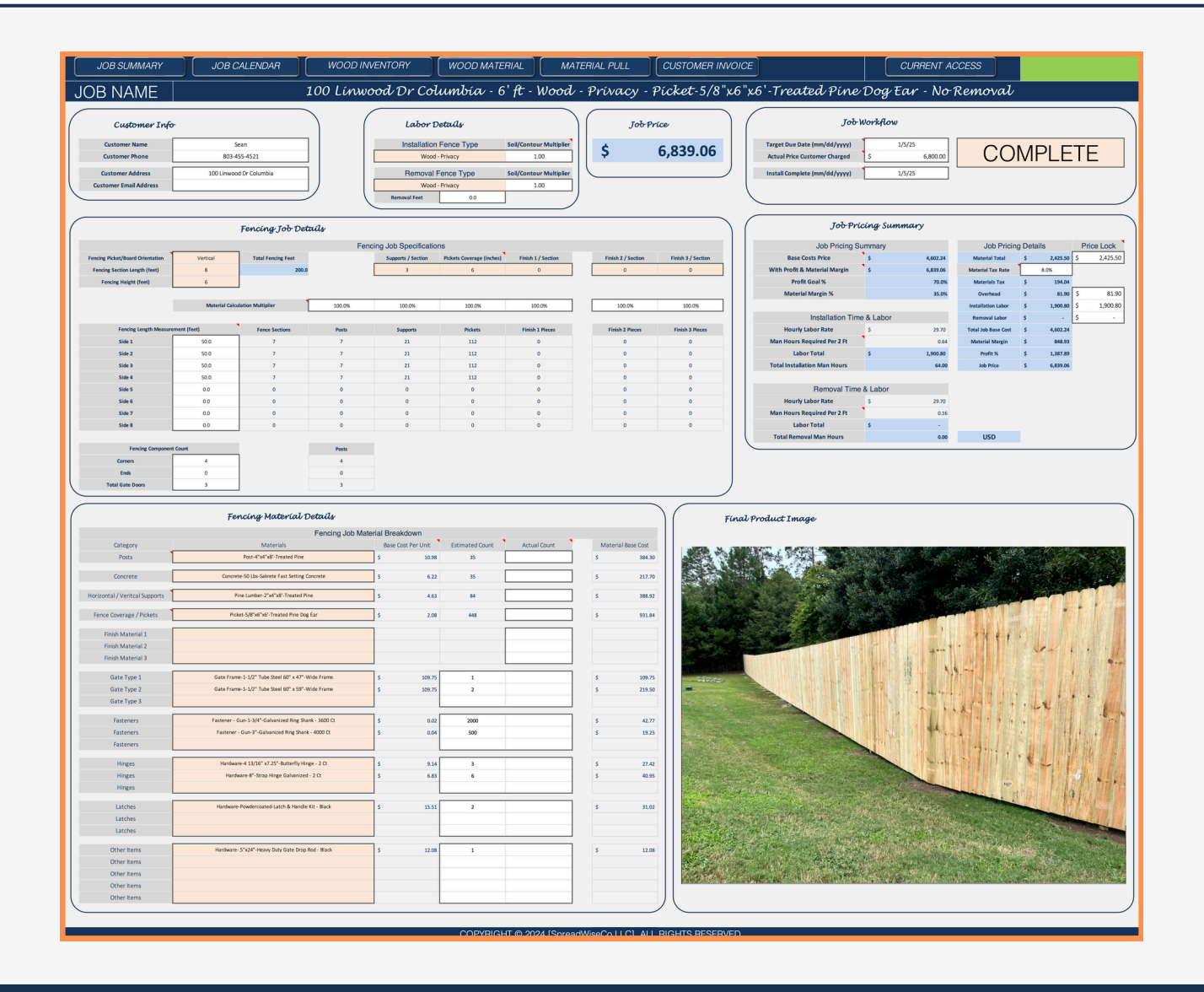

Spreadsheets Reimagined

#### EXPERIENCE THE SPREADWISECO DIFFERENCE

DSK

### 19 - JOB TAB(S) - CUSTOMER INFO

DSK

**1.)** FOR EACH JOB, START BY ADDING IN THE CUSTOMER INFORMATION.

- NAME
- PHONE #
- ADDRESS
- EMAIL ADDRESS

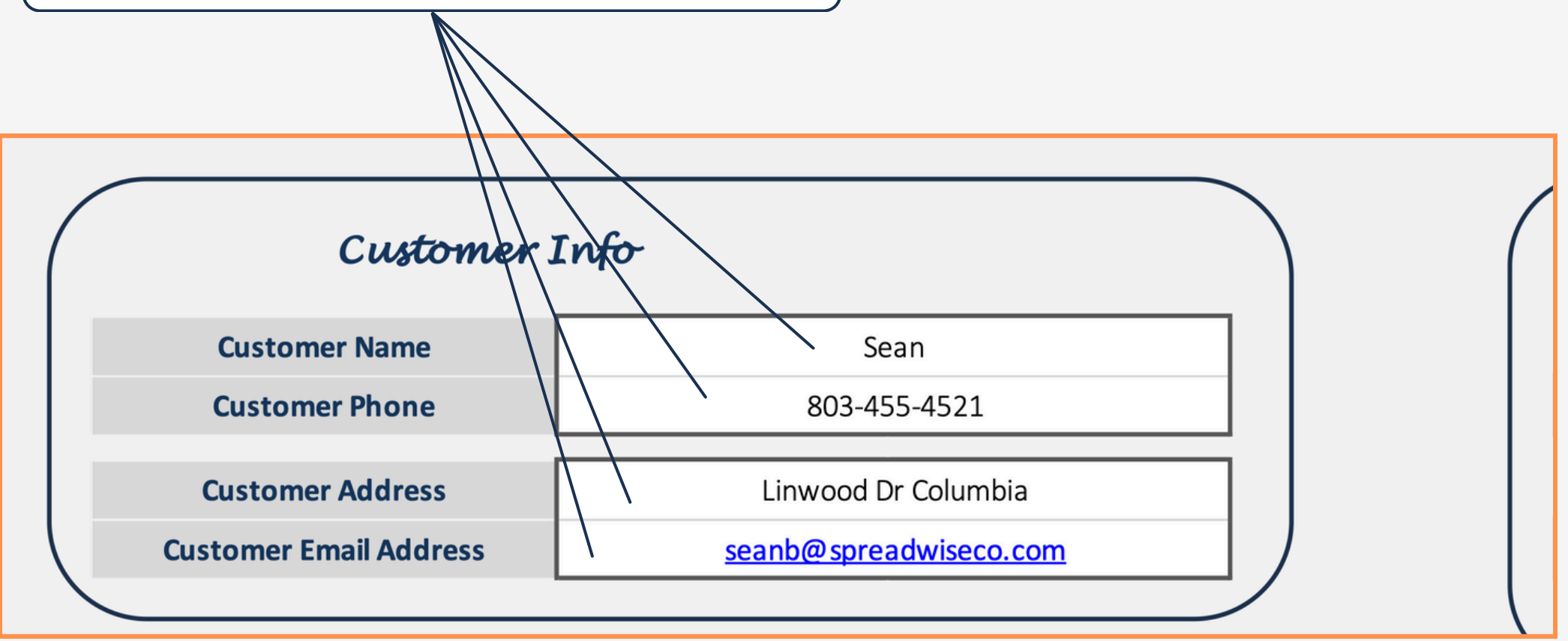

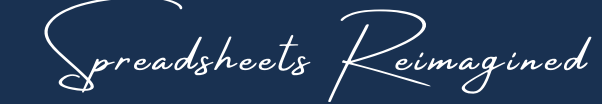

### 20 - JOB TAB(S) - LABOR

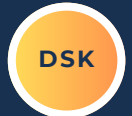

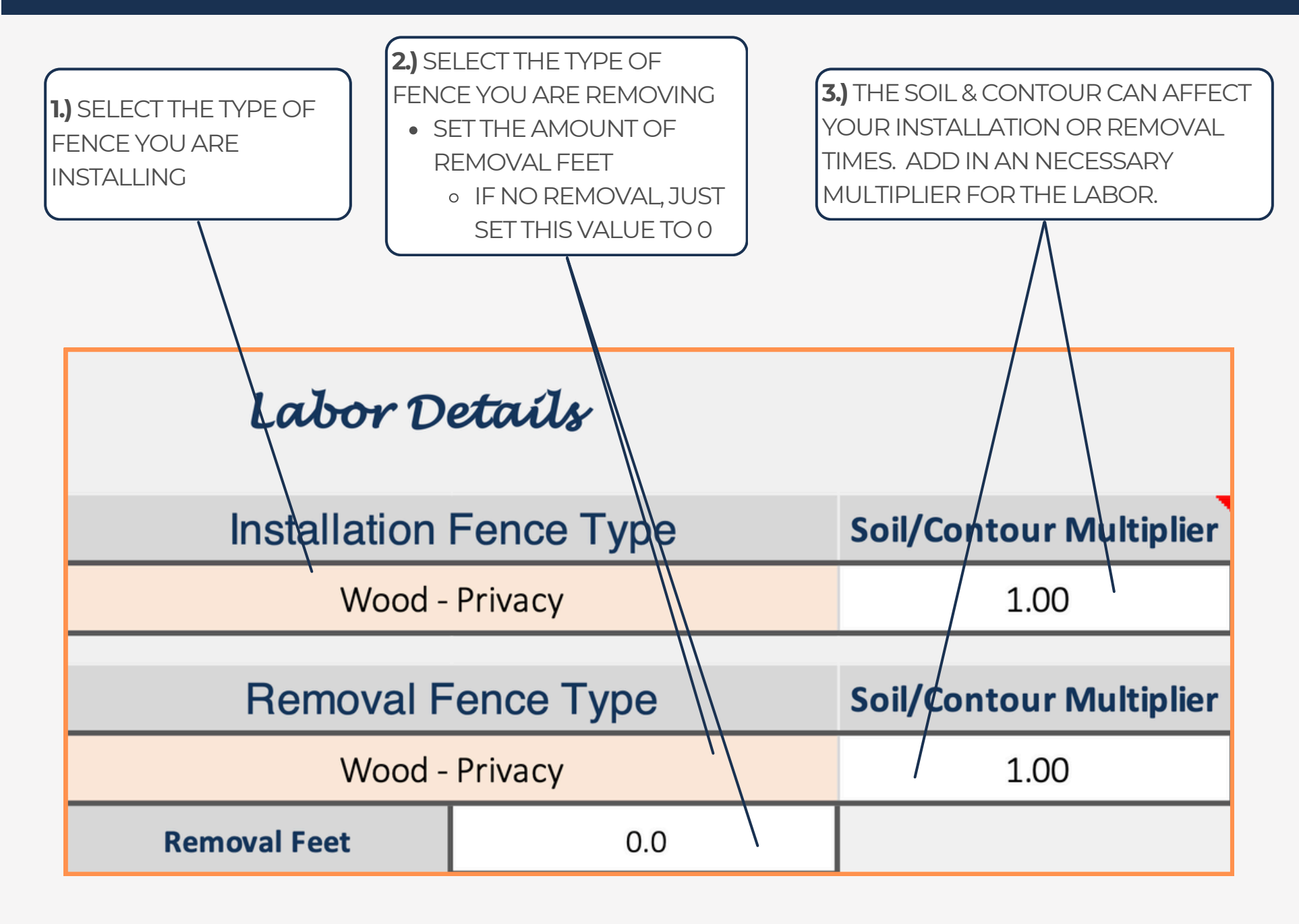

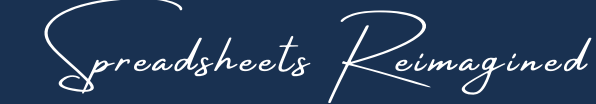

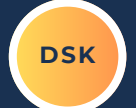

EACH TYPE OF JOB TAB (WOOD, VINYL, CHAIN LINK, & ALUMINUM), WILL HAVE A SLIGHTLY DIFFERENT JOB DETAIL TABLE, SPECIFIC TO THAT FENCING TYPE.

|                                  | Fencing Job Details        |                    |        |                    |                           |                    |                    |                    |  |  |  |  |  |
|----------------------------------|----------------------------|--------------------|--------|--------------------|---------------------------|--------------------|--------------------|--------------------|--|--|--|--|--|
|                                  | Fencing Job Specifications |                    |        |                    |                           |                    |                    |                    |  |  |  |  |  |
| Fencing Picket/Board Orientation | Horizontal                 | Total Fencing Feet |        | Supports / Section | Pickets Coverage (inches) | Finish 1 / Section | Finish 2 / Section | Finish 3 / Section |  |  |  |  |  |
| Fencing Section Length (feet)    | 8                          | 200.0              |        | 1                  | 7                         | 1                  | 0                  | 0                  |  |  |  |  |  |
| Fencing Height (feet)            | 6                          |                    |        |                    |                           |                    |                    |                    |  |  |  |  |  |
|                                  |                            |                    |        |                    |                           |                    |                    |                    |  |  |  |  |  |
|                                  | Material Calcu             | lation Multiplier  | 100.0% | 100.0%             | 100.0%                    | 100.0%             | 100.0%             | 100.0%             |  |  |  |  |  |
|                                  |                            |                    |        |                    |                           |                    |                    |                    |  |  |  |  |  |
| Fencing Length Measure           | ement (feet)               | Fence Sections     | Posts  | Supports           | Pickets                   | Finish 1 Pieces    | Finish 2 Pieces    | Finish 3 Pieces    |  |  |  |  |  |
| Side 1                           | 50.0                       | 7                  | 7      | 7                  | 72                        | 7                  | 0                  | 0                  |  |  |  |  |  |
| Side 2                           | 50.0                       | 7                  | 7      | 7                  | 72                        | 7                  | 0                  | 0                  |  |  |  |  |  |
| Side 3                           | 50.0                       | 7                  | 7      | 7                  | 72                        | 7                  | 0                  | 0                  |  |  |  |  |  |
| Side 4                           | 50.0                       | 7                  | 7      | 7                  | 72                        | 7                  | 0                  | 0                  |  |  |  |  |  |
| Side 5                           | 0.0                        | 0                  | 0      | 0                  | 0                         | 0                  | 0                  | 0                  |  |  |  |  |  |
| Side 6                           | 0.0                        | 0                  | 0      | 0                  | 0                         | 0                  | 0                  | 0                  |  |  |  |  |  |
| Side 7                           | 0.0                        | 0                  | 0      | 0                  | 0                         | 0                  | 0                  | 0                  |  |  |  |  |  |
| Side 8                           | 0.0                        | 0                  | 0      | 0                  | 0                         | 0                  | 0                  | 0                  |  |  |  |  |  |
|                                  |                            |                    |        |                    |                           |                    |                    |                    |  |  |  |  |  |
| Fencing Componen                 | t Count                    |                    | Posts  |                    |                           |                    |                    |                    |  |  |  |  |  |
| Corners                          | 4                          |                    | 4      |                    |                           |                    |                    |                    |  |  |  |  |  |
| Ends                             | 0                          |                    | 0      |                    |                           |                    |                    |                    |  |  |  |  |  |
| Total Gate Doors                 | 3                          |                    | 3      |                    |                           |                    |                    |                    |  |  |  |  |  |

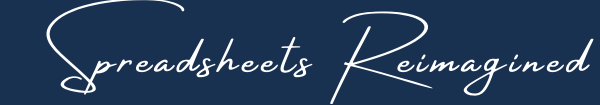

### 22 - JOB TAB(S) - WOOD FENCING DETAILS

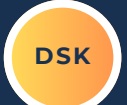

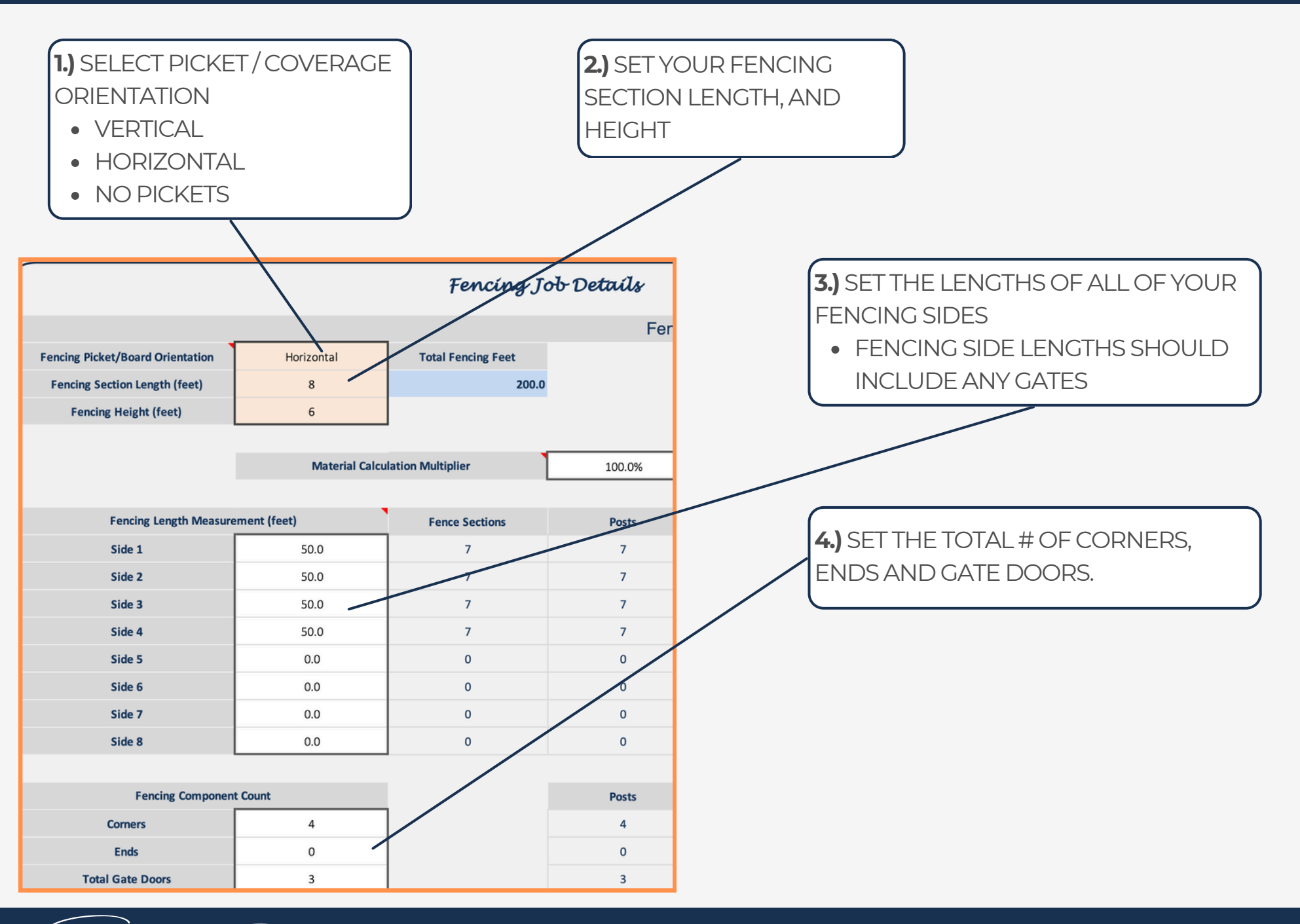

preadsheets Keimagined

### 23 - JOB TAB(S) - WOOD FENCING DETAILS

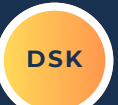

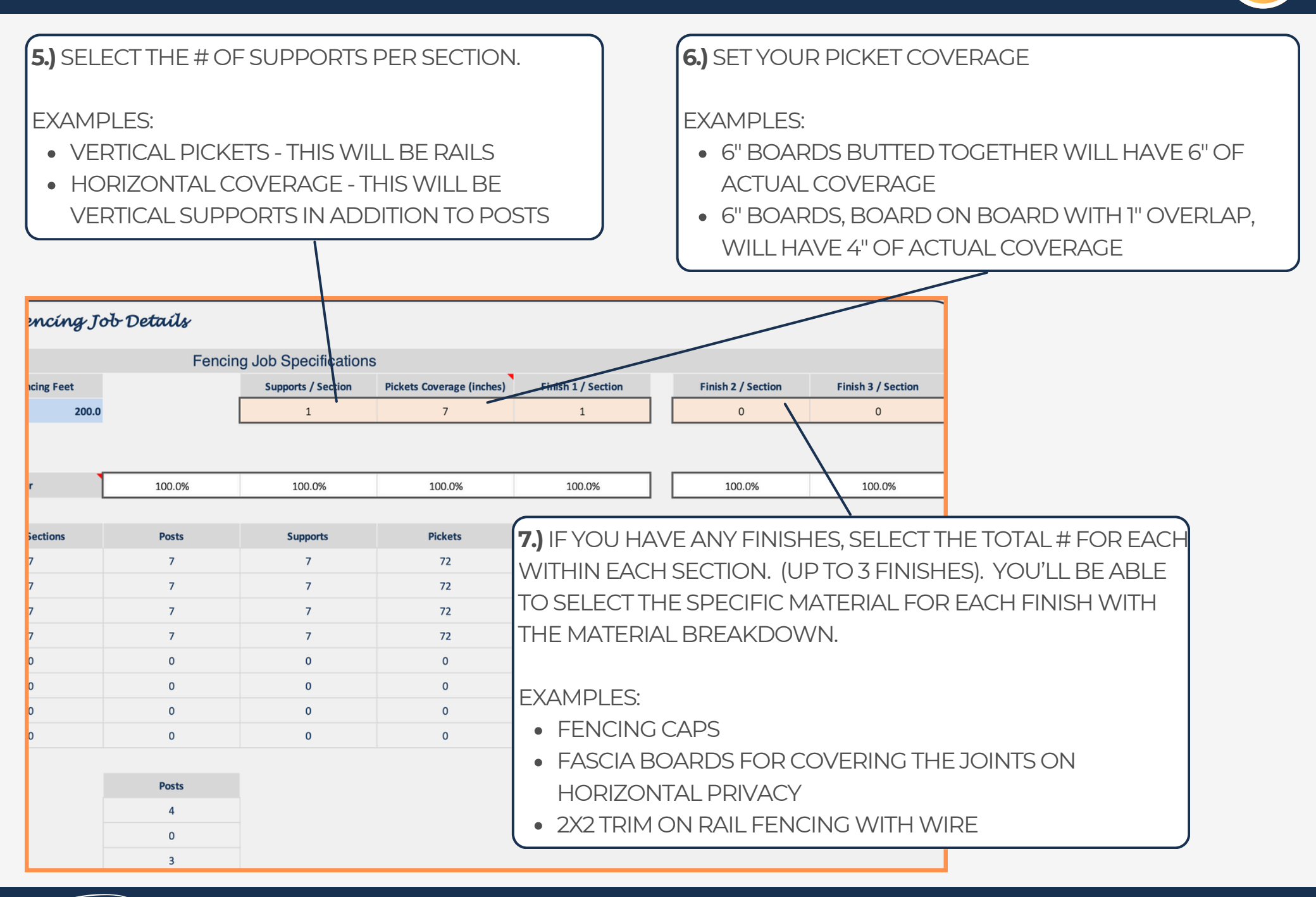

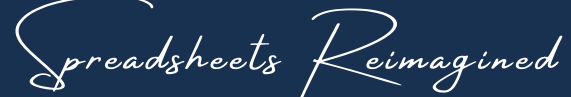

### 24 - JOB TAB(S) - VINYL FENCING DETAILS

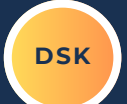

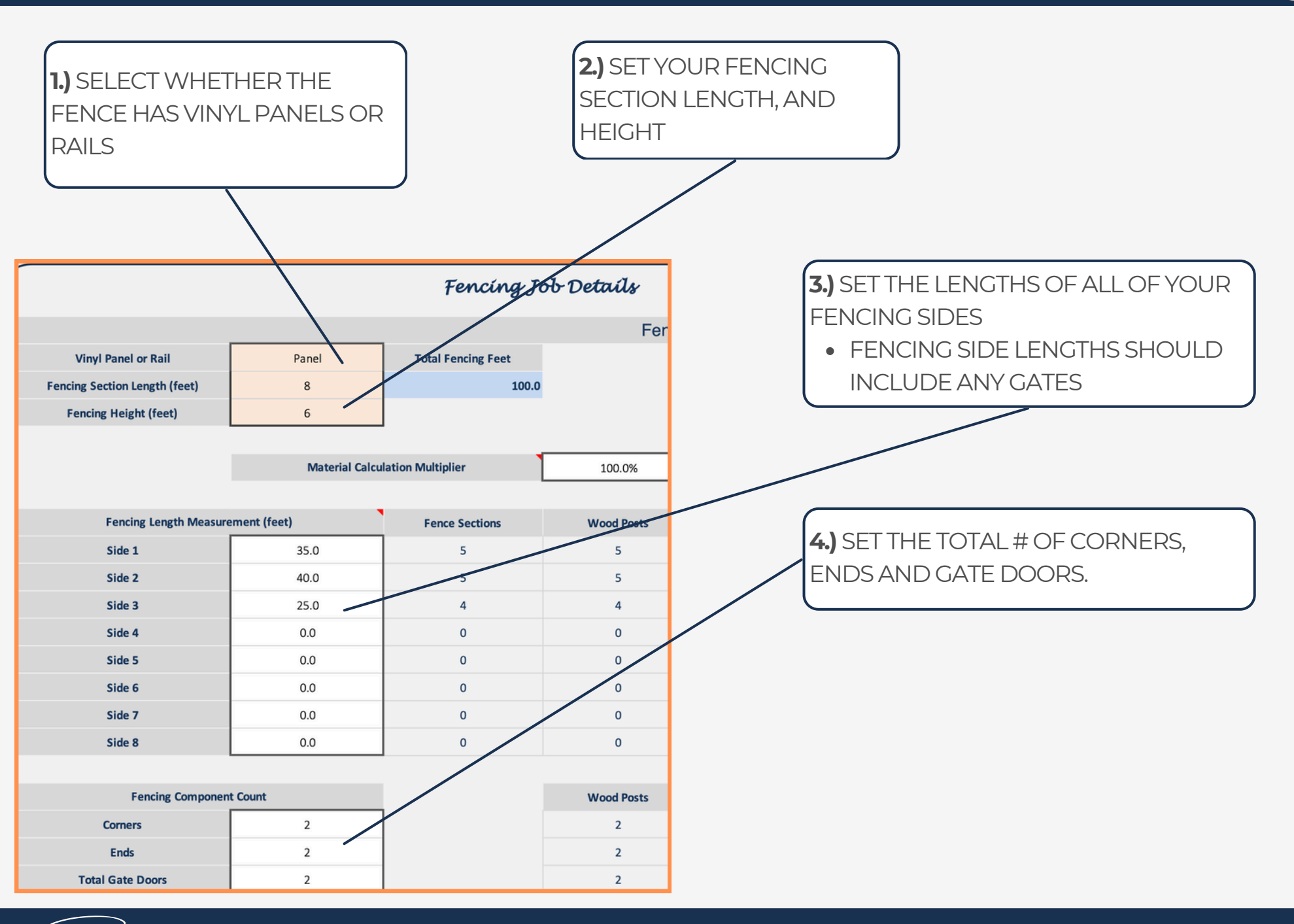

preadsheets Keimagined

### 25 - JOB TAB(S) - VINYL FENCING DETAILS

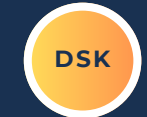

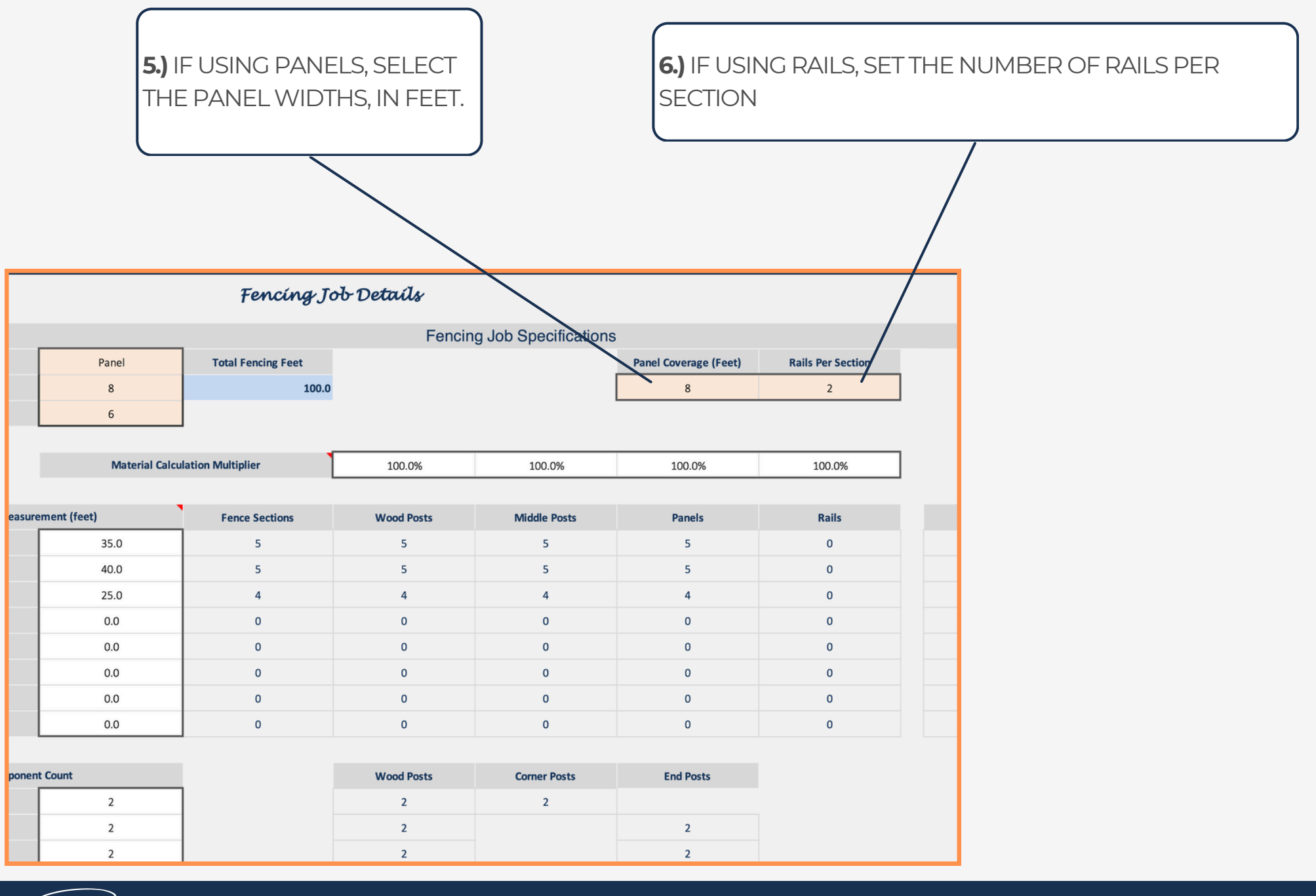

preadsheets Keimagined

## 26 - JOB TAB(S) - CHAIN LINK FENCING DETAILS

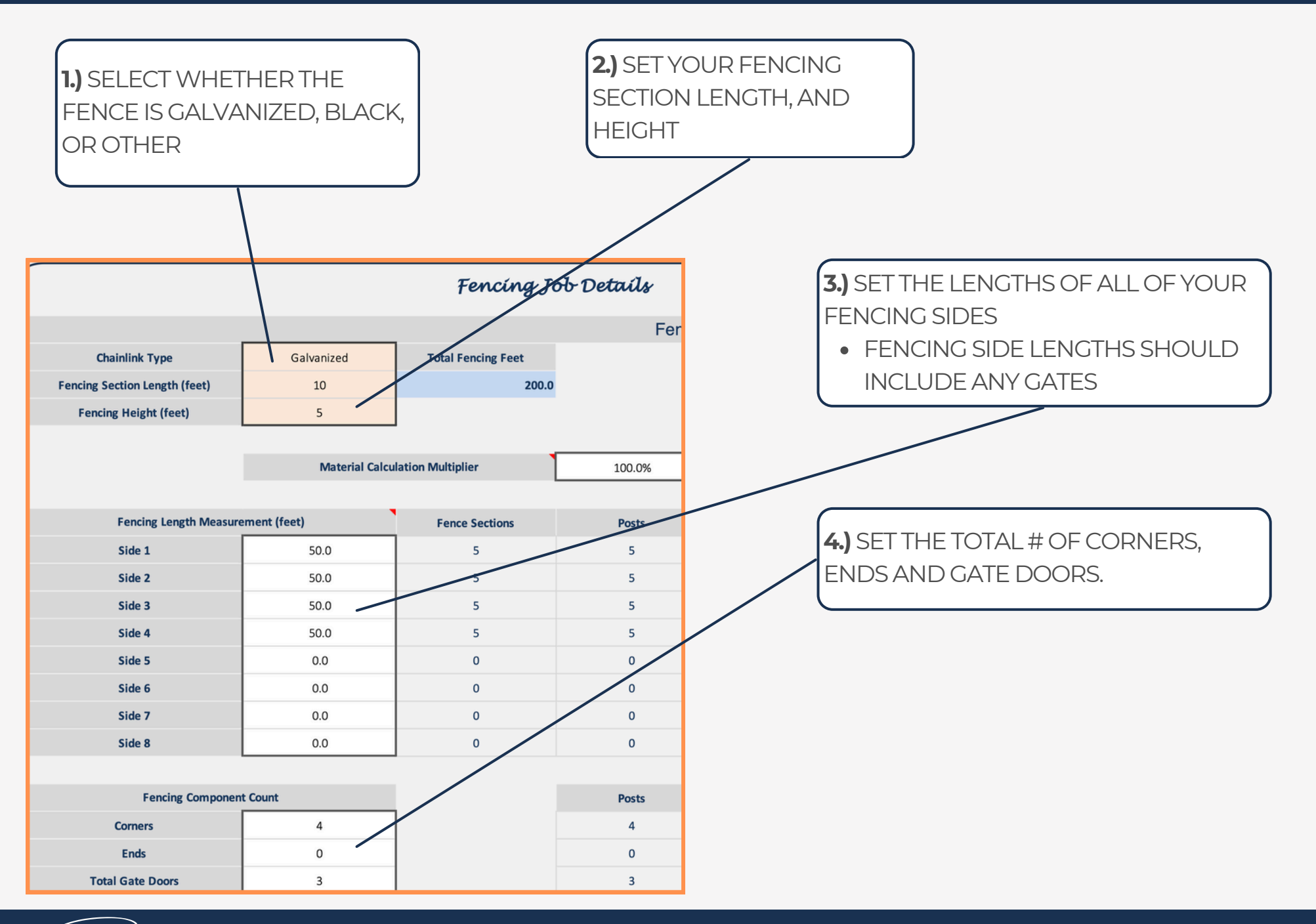

preadsheets Keimagined

## 27 - JOB TAB(S) - CHAIN LINK FENCING DETAILS

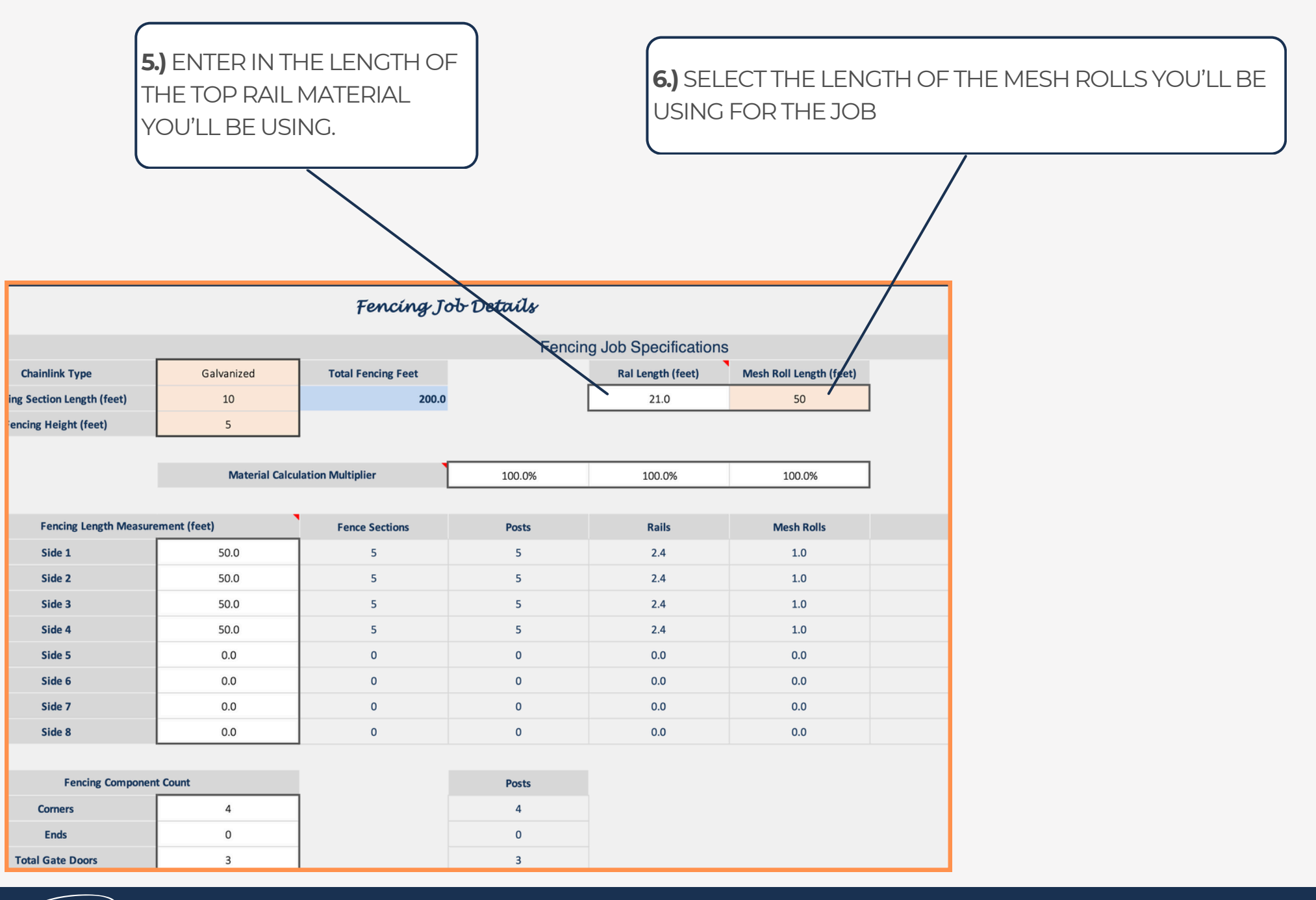

Spreadsheets Reimagined

### 28 - JOB TAB(S) - ALUMINUM FENCING DETAILS

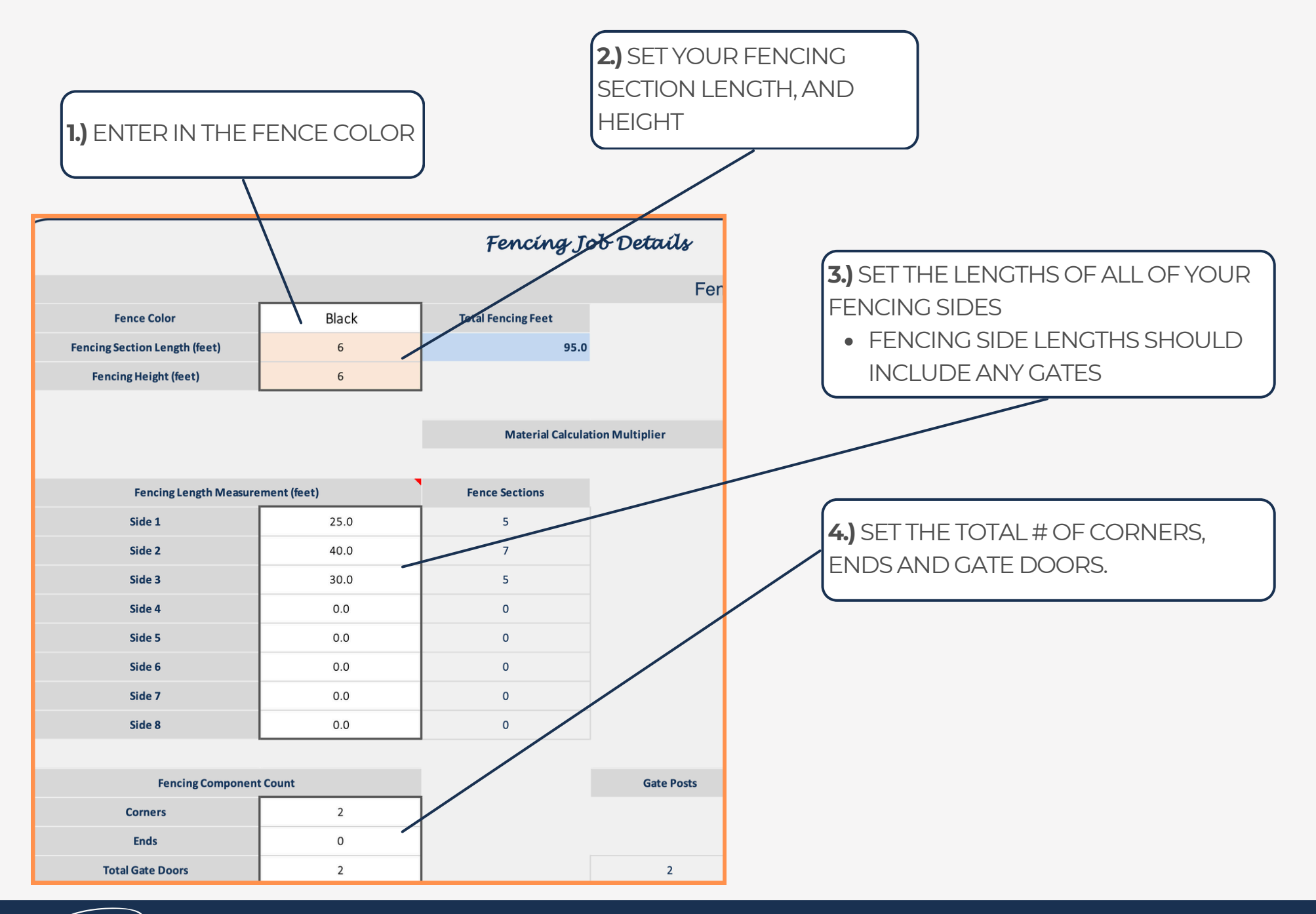

preadsheets Keimagined

## 29 - JOB TAB(S) - ALUMINUM FENCING DETAILS

**5.)** SELECT THE LENGTH OF YOUR PANELS

|                               |              | Fencing Jo         | ob Detaíls      |                      |                    |   |
|-------------------------------|--------------|--------------------|-----------------|----------------------|--------------------|---|
|                               |              |                    | Fencir          | g Job Specifications |                    |   |
| Fence Color                   | Black        | Total Fencing Feet |                 |                      | anel Length (Feet) |   |
| Fencing Section Length (feet) | 6            | 95.0               |                 |                      | 8                  |   |
| Fencing Height (feet)         | 6            |                    |                 |                      |                    |   |
|                               |              |                    |                 |                      |                    | - |
|                               |              | Material Calcula   | tion Multiplier | 100.0%               | 100.0%             |   |
|                               |              |                    |                 |                      |                    |   |
| Fencing Length Measure        | ement (feet) | Fence Sections     |                 | Inner Posts          | Panels             |   |
| Side 1                        | 25.0         | 5                  |                 | 5                    | 4                  |   |
| Side 2                        | 40.0         | 7                  |                 | 7                    | 6                  |   |
| Side 3                        | 30.0         | 5                  |                 | 5                    | 4                  |   |
| Side 4                        | 0.0          | 0                  |                 | 0                    | 0                  |   |
| Side 5                        | 0.0          | 0                  |                 | 0                    | 0                  |   |
| Side 6                        | 0.0          | 0                  |                 | 0                    | 0                  |   |
| Side 7                        | 0.0          | 0                  |                 | 0                    | 0                  |   |
| Side 8                        | 0.0          | 0                  |                 | 0                    | 0                  |   |
|                               |              |                    |                 |                      |                    |   |
| Fencing Componen              | t Count      |                    | Gate Posts      | Corner Posts         | End Posts          |   |
| Corners                       | 2            |                    |                 | 2                    |                    |   |
| Ends                          | 0            |                    |                 |                      | 0                  |   |
| Total Gate Doors              | 2            |                    | 2               |                      | 2                  |   |

preadsheets Keimagined

## 30 - JOB TAB(S) - FENCING DETAILS

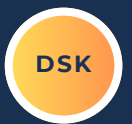

THE MATERIAL REQUIREMENTS WILL POPULATE AUTOMATICALLY WITHIN THE TABLE.

THESE VALUES ARE USED WITHIN THE MATERIAL BREAKDOWN TO DETERMINE THE TOTAL COUNT FOR EACH PRIMARY MATERIAL \*\*AFTER USING THE FENCING TABLE A FEW TIMES, YOU MAY NOTICE THAT THE MATERIAL COUNT IS A LITTLE TOO LOW, OR A LITTLE TOO HIGH BASED ON YOUR USAGE AND PROCESS.

IF THIS IS THE CASE, YOU CAN USE THE MULTIPLIER ROW TO ADJUST THE COUNT.

EXAMPLE: COUNT TOO LOW: CHANGE VALUE FROM 100% TO 110% COUNT TOO HIGH: CHANGE VALUE FROM 100% TO 90%

|                         |             | Fencing               | Job Specification | ons          |                       |                          |
|-------------------------|-------------|-----------------------|-------------------|--------------|-----------------------|--------------------------|
| ıyl Panel or Rail       | Panel       | Total Fencing Feet    |                   |              | Panel Coverage (Feet) | <b>Rails Per Section</b> |
| Section Length (feet)   | 8           | 100.0                 |                   |              | 8                     | 2                        |
| ing Height (feet)       | 6           |                       |                   |              |                       |                          |
|                         |             | _                     |                   |              |                       |                          |
|                         | Material Ca | alcolation Multiplier | 100.0%            | 100.0%       | 100.0%                | 100.0%                   |
|                         |             |                       |                   |              |                       |                          |
| ncing Length Measuremen | t (feet)    | Fence Sections        | Wood Posts        | Middle Posts | Panels                | Rails                    |
| Side 1                  | 35.0        | 5                     | 5                 | 5            | 5                     | 0                        |
| Side 2                  | 40.0        | 5                     | 5                 | 5            | 5                     | 0                        |
| Side 3                  | 25.0        | 4                     | 4                 | 4            | 4                     | 0                        |
| Side 4                  | 0.0         | 0                     | 0                 | 0            | 0                     | 0                        |
| Side 5                  | 0.0         | 0                     | 0                 | 0            | 0                     | 0                        |
| Side 6                  | 0.0         | 0                     | 0                 | 0            | 0                     | 0                        |
| Side 7                  | 0.0         | 0                     | 0                 | 0            | 0                     | 0                        |
| Side 8                  | 0.0         | 0                     | 0                 | 0            | 0                     | 0                        |
|                         |             |                       |                   |              |                       |                          |
| Fencing Component Cou   | nt          |                       | Wood Posts        | Corner Posts | End Posts             |                          |
| Corners                 | 2           |                       | 2                 | 2            |                       |                          |
| Ends                    | 2           |                       | 2                 |              | 2                     |                          |
| tal Gate Doors          | 2           |                       | 2                 |              | 2                     |                          |

preadsheets Keimagined

DSK

THE DIFFERENT TYPE OF JOB TABS (WOOD, VINYL, CHAIN LINK, ALUMINUM, WILL HAVE A SLIGHTLY DIFFERENT MATERIAL SELECTION TABLE, THAT DIRECTLY RELATES TO THE FENCING DETAIL TABLE SETUP, AND THE FENCING TYPE.

|                                | Fencing Jo                                            | b Ma | terial Breakdown   |                 |              |    |                    |
|--------------------------------|-------------------------------------------------------|------|--------------------|-----------------|--------------|----|--------------------|
| Category                       | Materials                                             |      | Base Cost Per Unit | Estimated Count | Actual Count | N  | Naterial Base Cost |
| Posts                          | Post-4"x4"x8'-Treated Pine                            | \$   | 10.98              | 35              |              | \$ | 384.30             |
| Concrete                       | Concrete-50 Lbs-Sakrete Fast Setting Concrete         | \$   | 6.22               | 35              |              | \$ | 217.70             |
| Horizontal / Veritcal Supports | Pine Lumber-2"x4"x8'-Treated Pine                     | \$   | 4.63               | 84              |              | \$ | 388.92             |
| Fence Coverage / Pickets       | Picket-5/8"x6"x6'-Treated Pine Dog Ear                | \$   | 2.08               | 448             |              | \$ | 931.84             |
| Finish Material 1              |                                                       |      |                    |                 |              |    |                    |
| Finish Material 2              |                                                       |      |                    |                 |              |    |                    |
| Finish Material 3              |                                                       |      |                    |                 |              |    |                    |
| Gate Type 1                    | Gate Frame-1-1/2" Tube Steel 60" x 47"-Wide Frame     | \$   | 109.75             | 1               |              | \$ | 109.75             |
| Gate Type 2                    | Gate Frame-1-1/2" Tube Steel 60" x 59"-Wide Frame     | \$   | 109.75             | 2               |              | \$ | 219.50             |
| Gate Type 3                    |                                                       |      |                    |                 |              |    |                    |
| Fasteners                      | Fastener - Gun-1-3/4"-Galvanized Ring Shank - 3600 Ct | \$   | 0.02               | 2000            |              | \$ | 42.77              |
| Fasteners                      | Fastener - Gun-3"-Galvanized Ring Shank - 4000 Ct     | \$   | 0.04               | 500             |              | \$ | 19.25              |
| Fasteners                      |                                                       |      |                    |                 |              |    |                    |
| Hinges                         | Hardware-4 13/16" x7.25"-Butterfly Hinge - 2 Ct       | \$   | 9.14               | 3               |              | \$ | 27.42              |
| Hinges                         | Hardware-8"-Strap Hinge Galvanized - 2 Ct             | \$   | 6.83               | 6               |              | \$ | 40.95              |
| Hinges                         |                                                       |      |                    |                 |              |    |                    |
| Latches                        | Hardware-Powdercoated-Latch & Handle Kit - Black      | \$   | 15.51              | 2               |              | \$ | 31.02              |
| Latches                        |                                                       |      |                    |                 |              |    |                    |
| Latches                        |                                                       |      |                    |                 |              |    |                    |
| Other Items                    | Hardware5"x24"-Heavy Duty Gate Drop Rod - Black       | \$   | 12.08              | 1               |              | \$ | 12.08              |
| Other Items                    |                                                       |      |                    |                 |              |    |                    |
| Other Items                    |                                                       |      |                    |                 |              |    |                    |
| Other Items                    |                                                       |      |                    |                 |              |    |                    |
| Other Items                    |                                                       |      |                    |                 |              |    |                    |

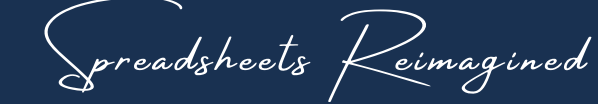

## DSK

## 32 - JOB TAB(S) - MATERIAL SELECTION

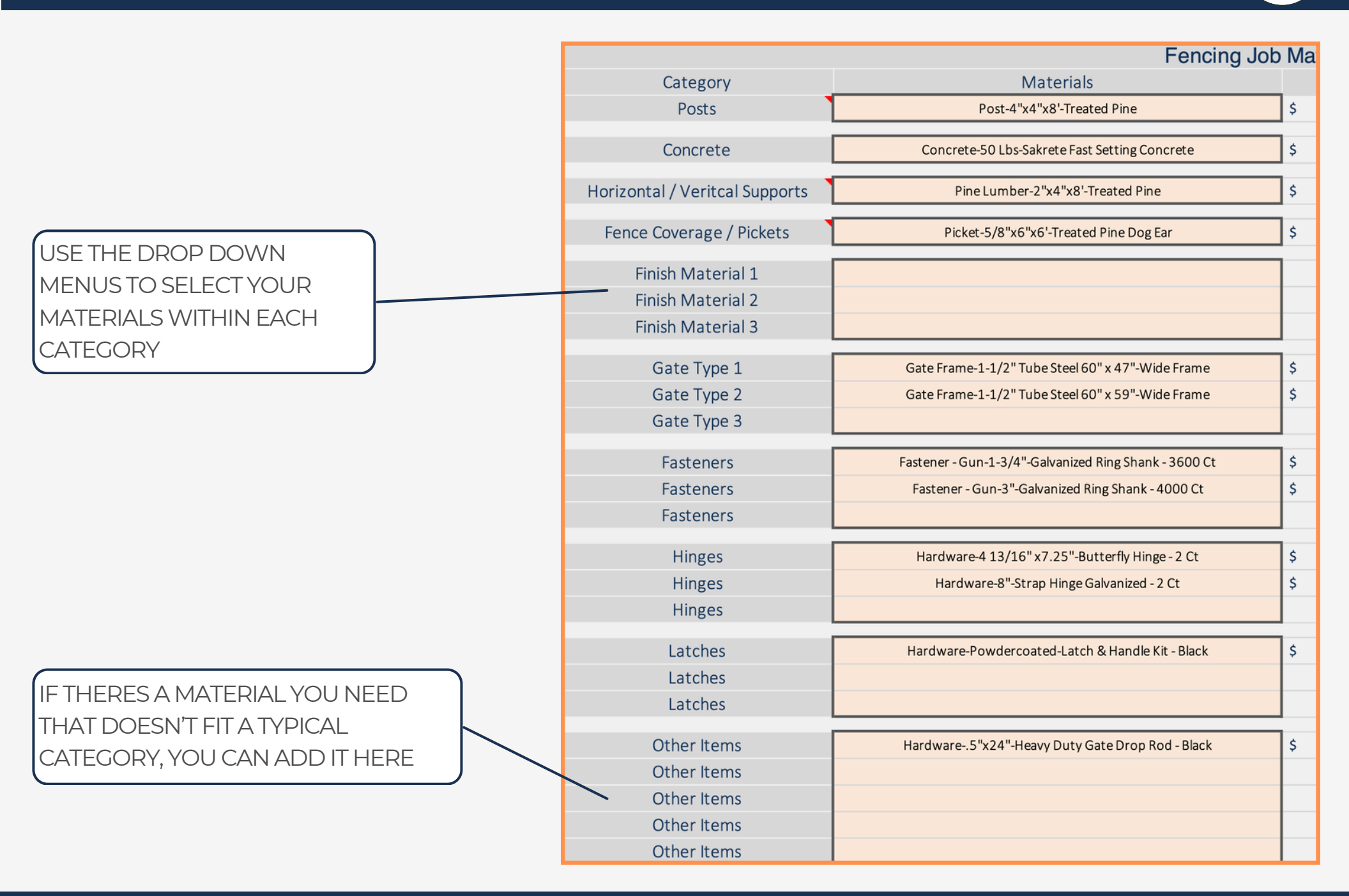

### 33 - JOB TAB(S) - MATERIAL SELECTION

DSK

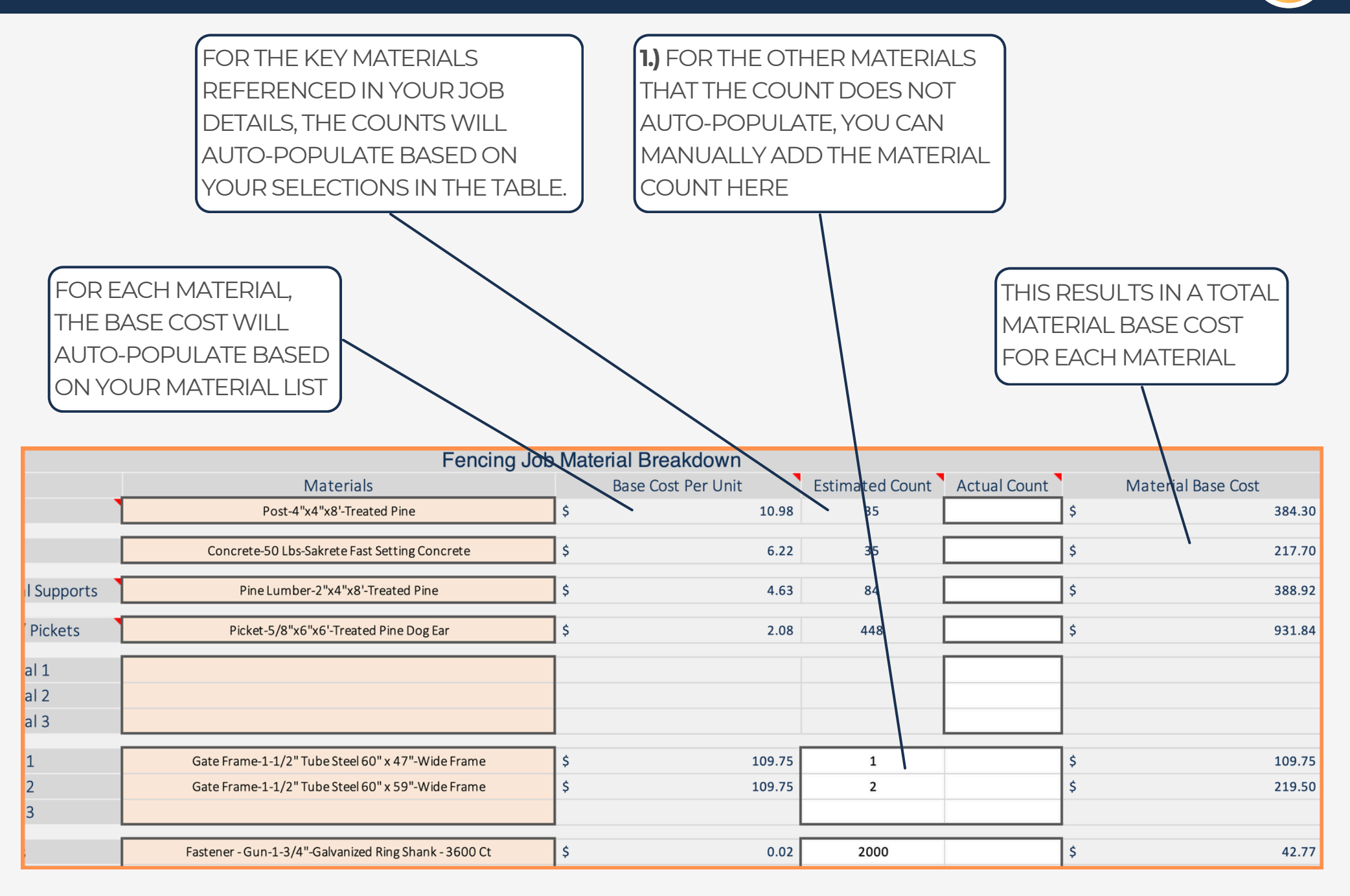

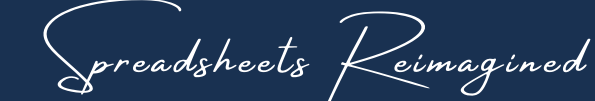

## 34 - JOB TAB(S) - MATERIAL SELECTION

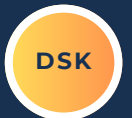

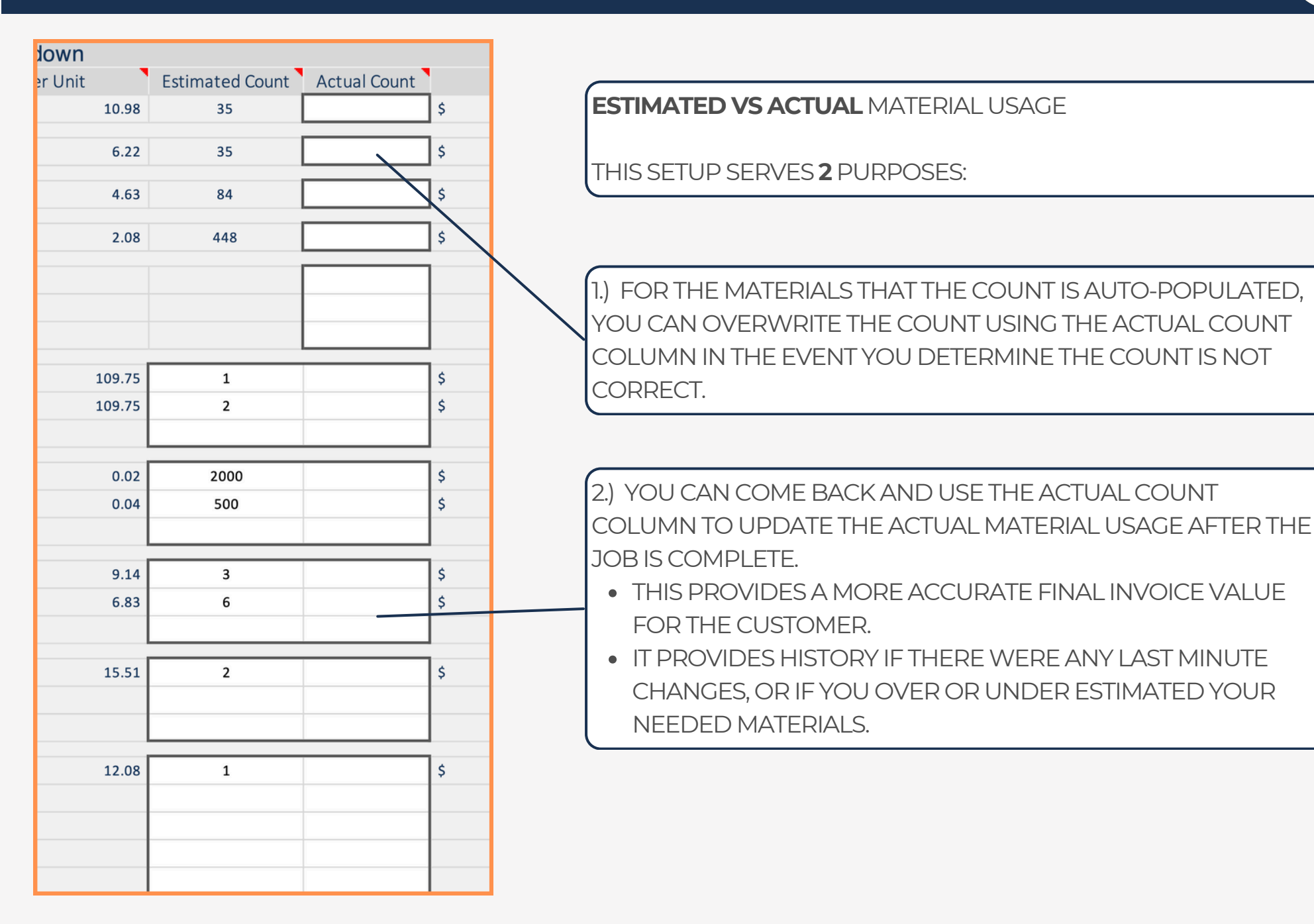

preadsheets Keimagined

### 35 - JOB TAB(S) - PRICING DETAILS

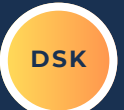

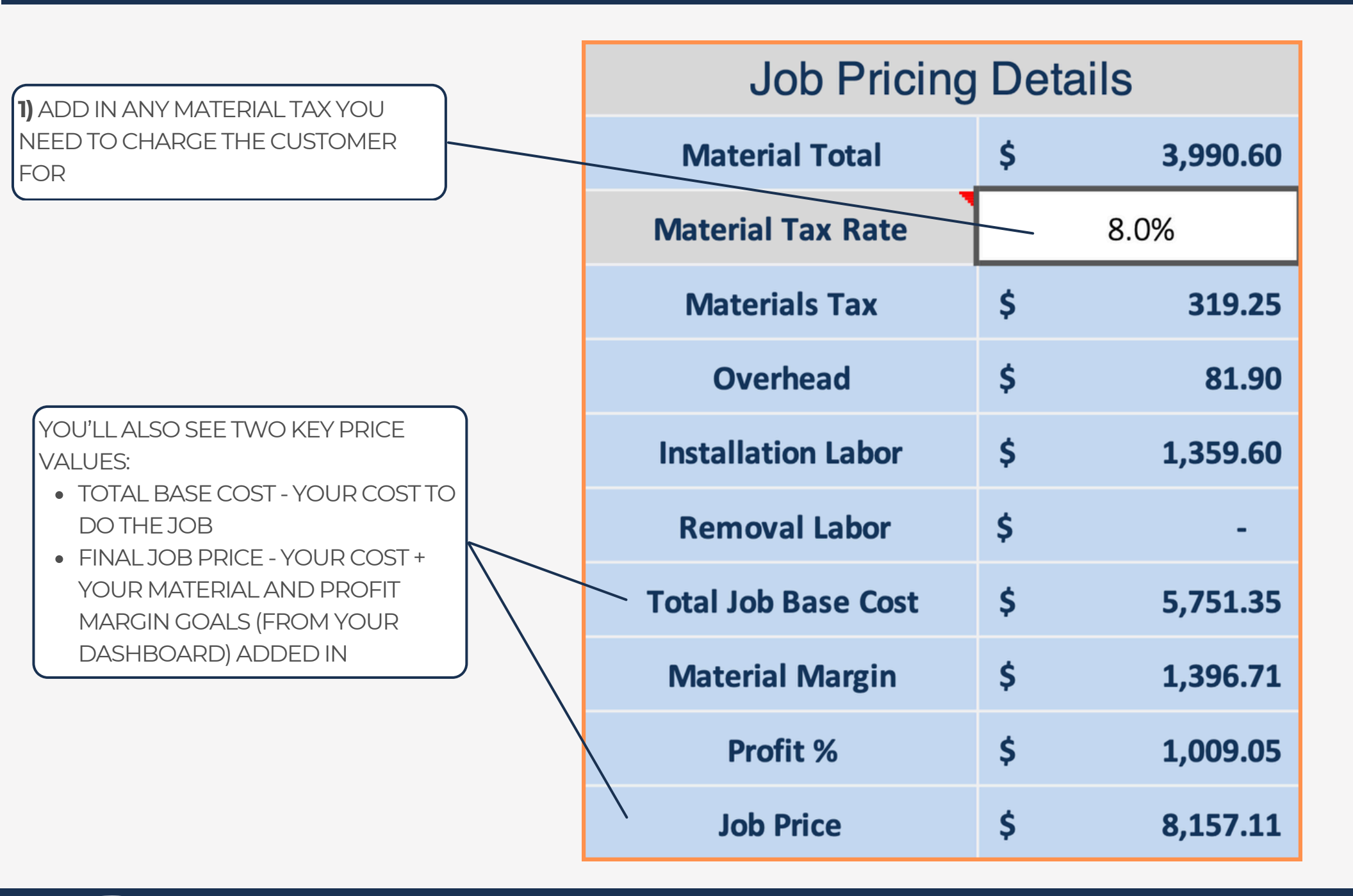

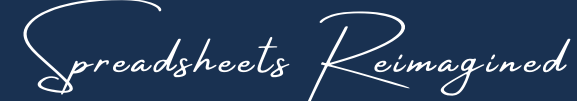

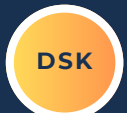

LABOR COSTS ARE DIRECTLY TIED TO<br/>THOSE RESPECTIVE TABS.IF YOU CHANGE THE UNDERLYING<br/>PRICING IN THOSE TABS, THE JOB<br/>TABS WILL AUTOMATICALLY UPDATE<br/>TO REFLECT THOSE CHANGES.ONCE YOU'RE READY TO INVOICE THE<br/>CUSTOMER, UPDATE THE PRICE LOCK<br/>VALUES.ONCE YOU'RE READY TO INVOICE THE<br/>CUSTOMER, UPDATE THE PRICE LOCK<br/>VALUES.THIS WILL PREVENT ANY FURTHER<br/>CHANGES TO MATERIAL, OVERHEAD,

| Job Pricing         | ails | Pric     | ce Lock |          |
|---------------------|------|----------|---------|----------|
| Material Total      | \$   | 2,425.50 | \$      | 2,425.50 |
| Material Tax Rate   |      | 8.0%     |         |          |
| Materials Tax       | \$   | 194.04   |         |          |
| Overhead            | \$   | 81.90    | \$      | 81.90    |
| Installation Labor  | \$   | 1,900.80 | \$      | 1,900.80 |
| Removal Labor       | \$   | -        | \$      | -        |
| Total Job Base Cost | \$   | 4,602.24 |         |          |
| Material Margin     | \$   | 848.93   |         |          |
| Profit %            | \$   | 1,387.89 |         |          |
| Job Price           | \$   | 6,839.06 |         |          |

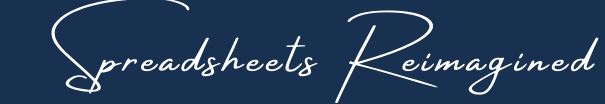

OR LABOR FROM IMPACTING THE

ASSOCIATED PROFIT CALCULATIONS.

PRICING OF THE JOB, AND

YOUR MATERIAL, OVERHEAD, AND

DSK

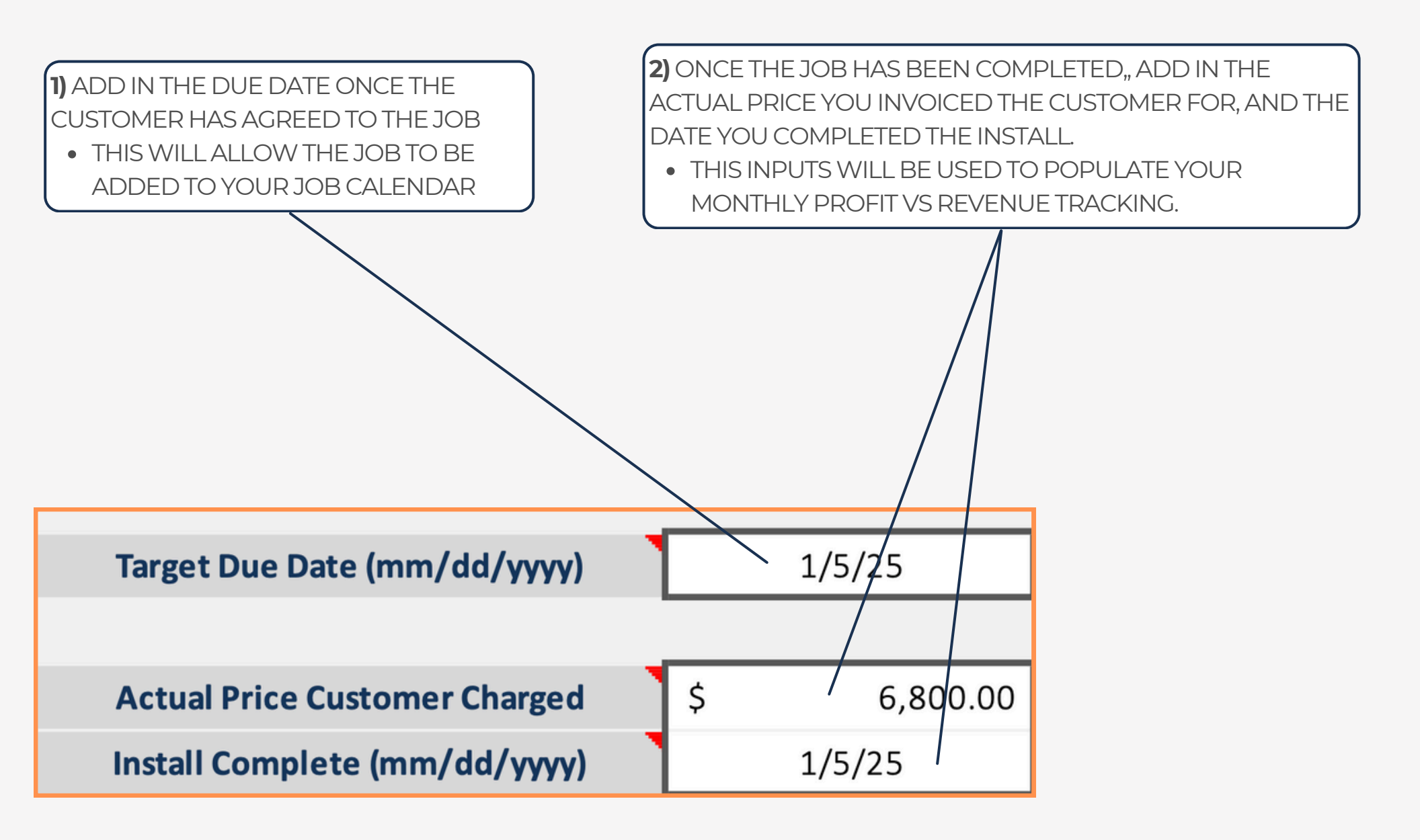

preadsheets Keimagined

### 38 - JOB TAB(S) - JOB WORKFLOW

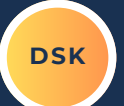

THE JOB STATUS IS HOW YOU'LL MANAGE YOUR JOB WORKFLOW

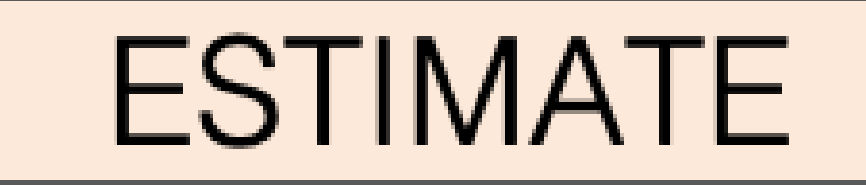

GENERATING AN ESTIMATE FOR THE CUSTOMER INQUIRE

SCHEDULED

CUSTOMER HAS AGREED TO WORK, AND IT'S BEEN SCHEDULED

INVOICED

WORK HAS BEEN COMPLETED, AND FINAL INVOICE SENT TO THE CUSTOMER

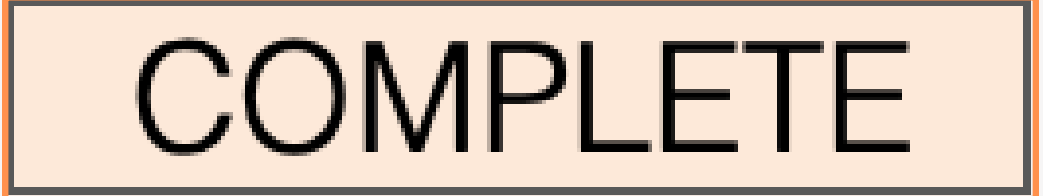

preadsheets Keimagined

**CUSTOMER HAS PAID IN FULL** 

### 39 - JOB TAB(S) - JOB WORKFLOW

DSK

#### USE THE JOB STATUS AND KEY DETAILS TO MANAGE YOUR JOB WORKFLOW

| ESTIMATE  | BLANK<br>BLANK   | Target Due Date (mm/dd/yyyy)<br>Actual Price Customer Charged  | \$ | 1/5/25<br>6,800.00 |
|-----------|------------------|----------------------------------------------------------------|----|--------------------|
|           | BLANK            | Install Complete (mm/dd/yyyy)                                  |    | 1/5/25             |
| SCHEDULED | FILLED           | Target Due Date (mm/dd/yyyy)                                   |    | 6 800 00           |
|           | BLANK            | Install Complete (mm/dd/yyyy)                                  |    | 1/5/25             |
|           | FILLED           | Target Due Date (mm/dd/yyyy)                                   |    | 1/5/25             |
|           | FILLED<br>FILLED | Actual Price Customer Charged<br>Install Complete (mm/dd/yyyy) | \$ | 6,800.00<br>1/5/25 |
|           | FILLED           | Target Due Date (mm/dd/voov)                                   | 1  | 1/5/25             |
| COMPLETE  | FILLED<br>FILLED | Actual Price Customer Charged<br>Install Complete (mm/dd/yyyy) | \$ | 6,800.00<br>1/5/25 |

Spreadsheets Reimagined

DSK

ONCE THE JOB IS COMPLETE, YOU CAN ADD IN A JOB PHOTO FOR HISTORY AND REFERENCE LATER
KEEP THE PHOTO SIZE TO A MINIMUM, AS HIGH RESOLUTION PHOTOS CAN FILL UP THE FILE MEMORY QUICKLY, CAUSING YOUR DASHBOARD TO BE SLOW.

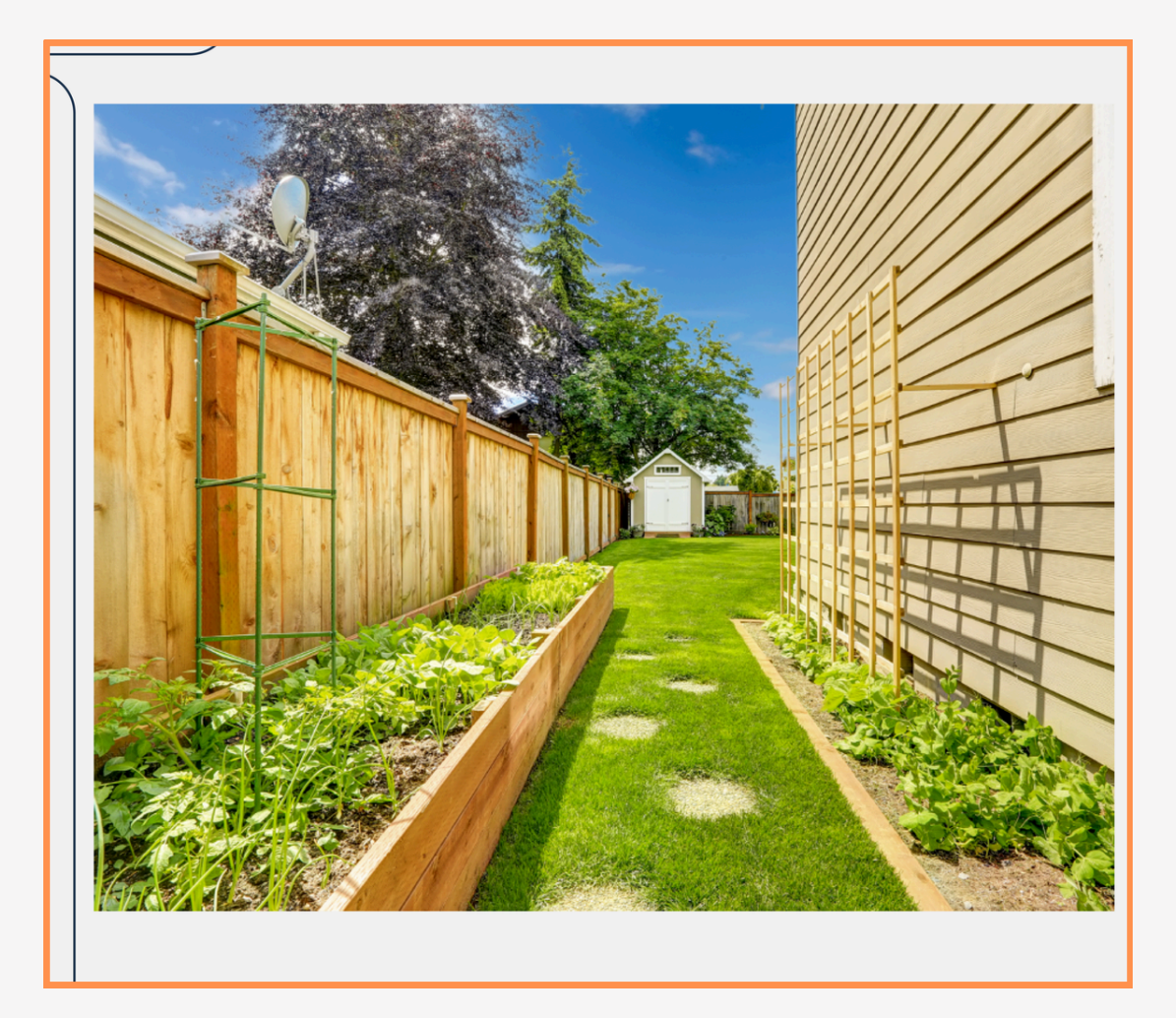

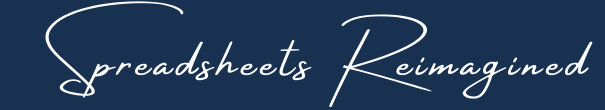

### 41 - JOB TAB(S) - DASHBOARD SHORTCUTS

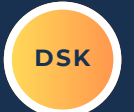

AT THE VERY TOP OF EACH JOB TAB, THERE IS A SHORTCUT BAR. THIS WILL SIMPLY MOVING AROUND IN YOUR DASHBOARD AS IT FILLS UP WITH JOB TABS.

| JOB SUMMARY | JOB CALENDAR | MATERIAL PULL | WOOD INVENTORY | CUSTOMER INVOICE | WOOD MATERIAL |
|-------------|--------------|---------------|----------------|------------------|---------------|

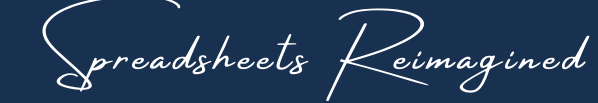

### 42 - ADDING JOB TABS

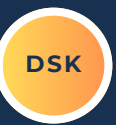

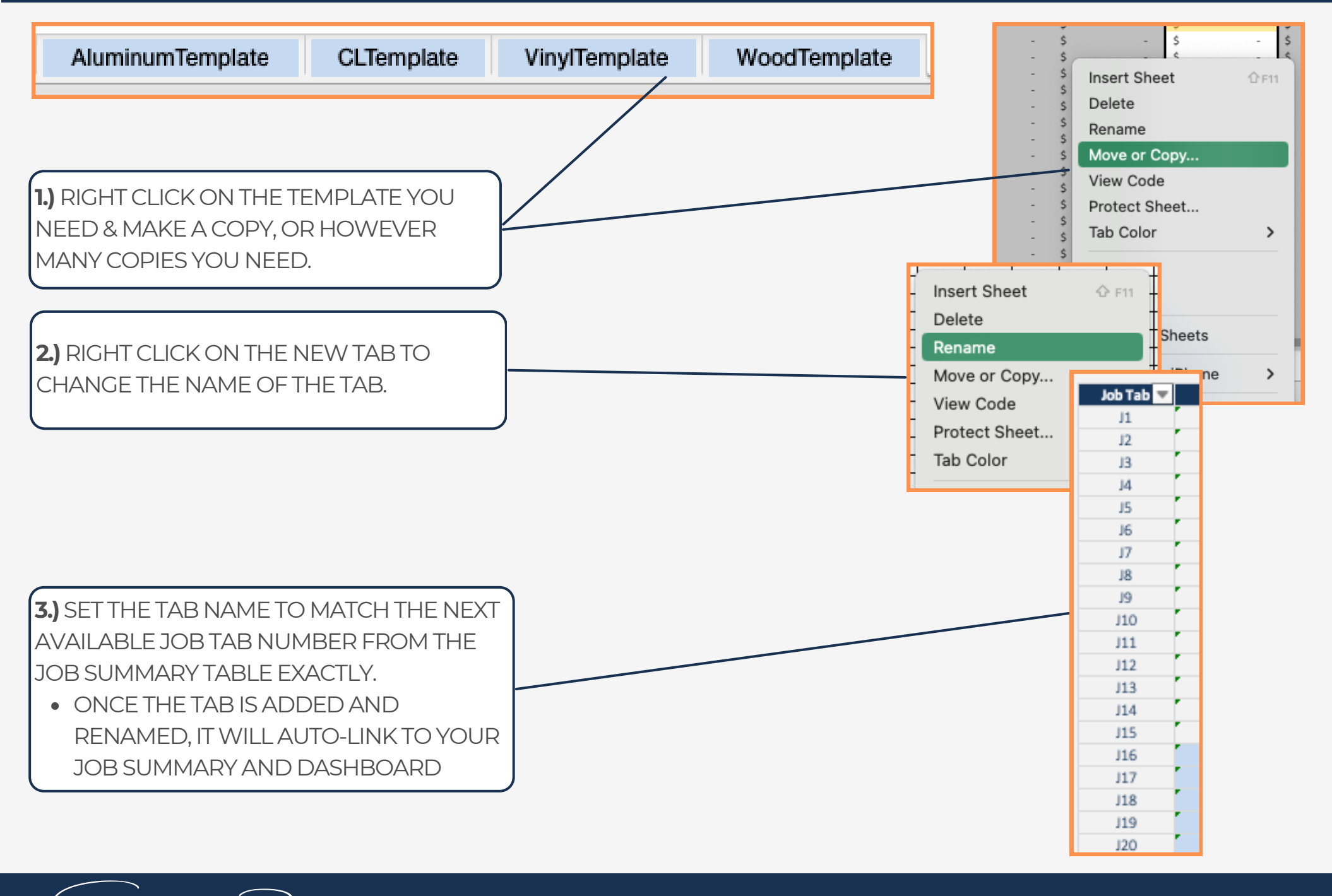

preadsheets Keimagined

## 43 - CUSTOMER ESTIMATE / INVOICE

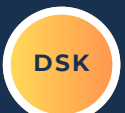

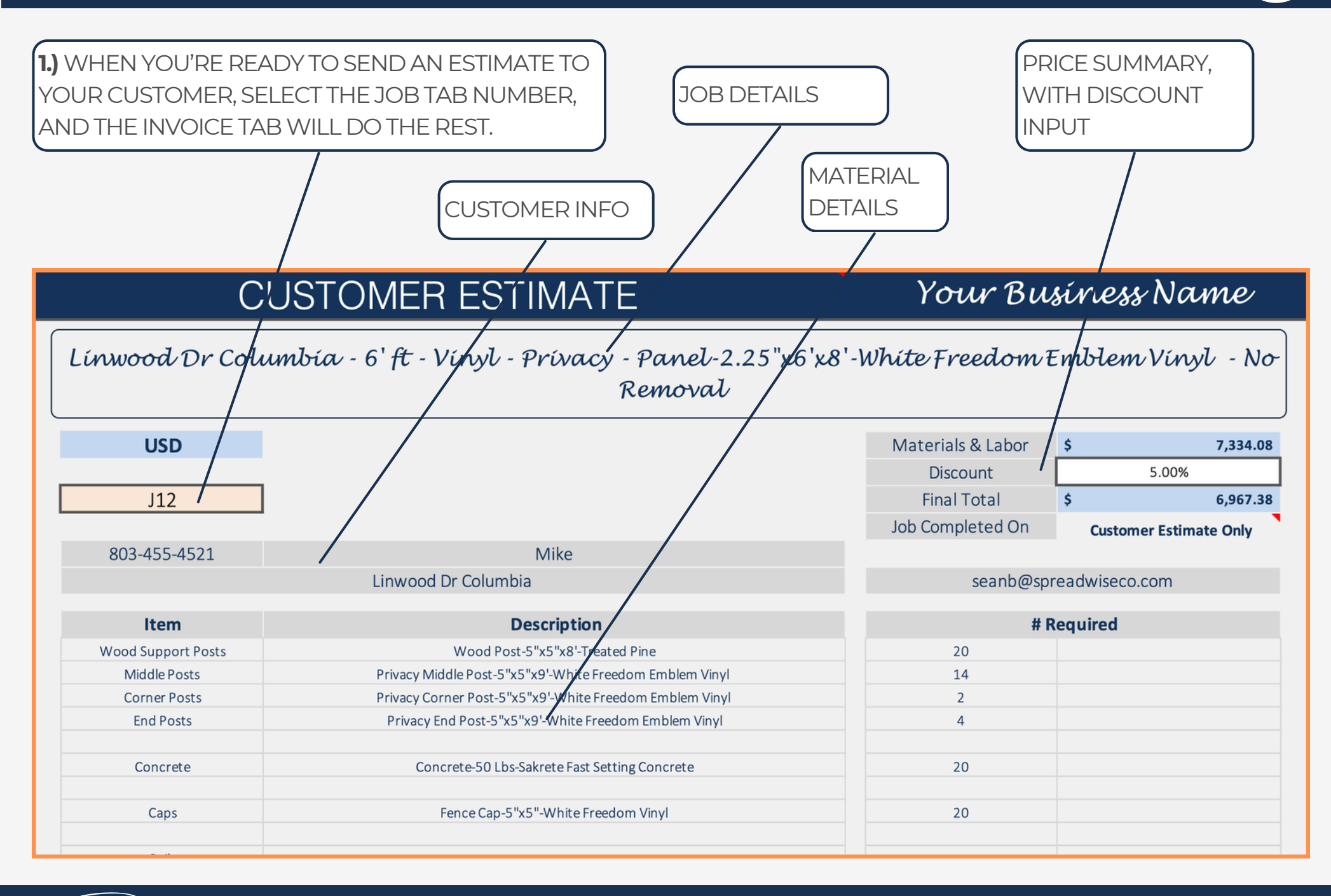

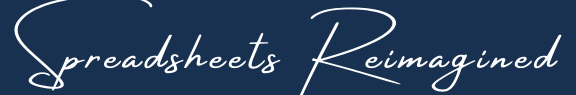

### 44 - CUSTOMER ESTIMATE / INVOICE

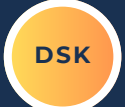

AS YOUR JOB STATUS CHANGES, THE CUSTOMER INVOICE WILL UPDATE AUTOMATICALLY TO REFLECT THE PROPER STATUS.

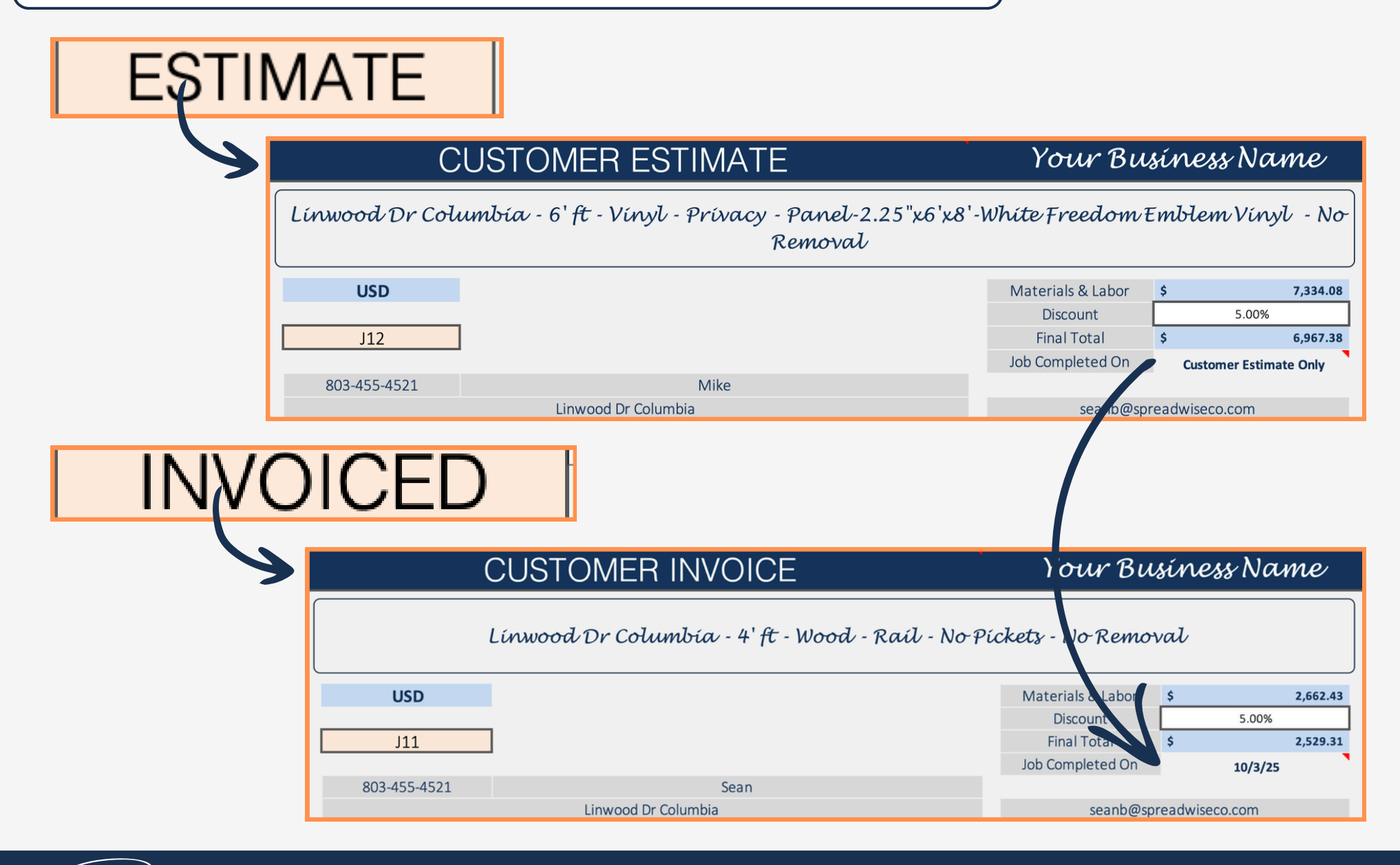

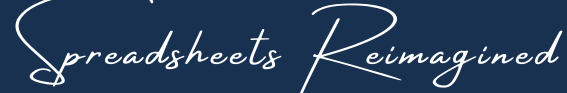

#### 45 - MATERIAL PULL LIST

DSK

1.) WHEN YOU'RE READY TO DO THE JOB, USE THE DROP DOWN MENU TO SELECT THE JOB #, AND THE EVERYTHING ELSE WILL AUTO-POPULATE. PROVIDING YOU WITH A SIMPLE MATERIAL LIST TO USE FOR THE JOB. MATERIAI DETAILS MATERIAL COUNTS JOB DETAILS Your Business Name MATERIAL PULL LIST Linwood Dr/Columbia - 6' ft - Wood - Privacy - Picket-5/8"x6"x6'-Treated Pipe Dog Ear - No Removal \*Print the document, the J1 for manually notatin materials pulled, and 03-455-4521 Sean returned "Not Use Linwood Dr Columbia seanb@spreadwiseco.com Estimated Count Pulled Description **Actual Count** Item Ret Posts Post-4"x4"x8'-Treated Pine 35 Concrete Concrete-50 Lbs-Sakrete Fast Setting Concrete 35 tal / Veritcal Supports 84 Pine Lumber-2"x4"x8'-Treated Pine

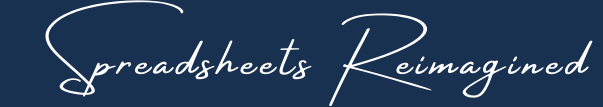

### 46 - MATERIAL PULL LIST

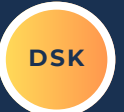

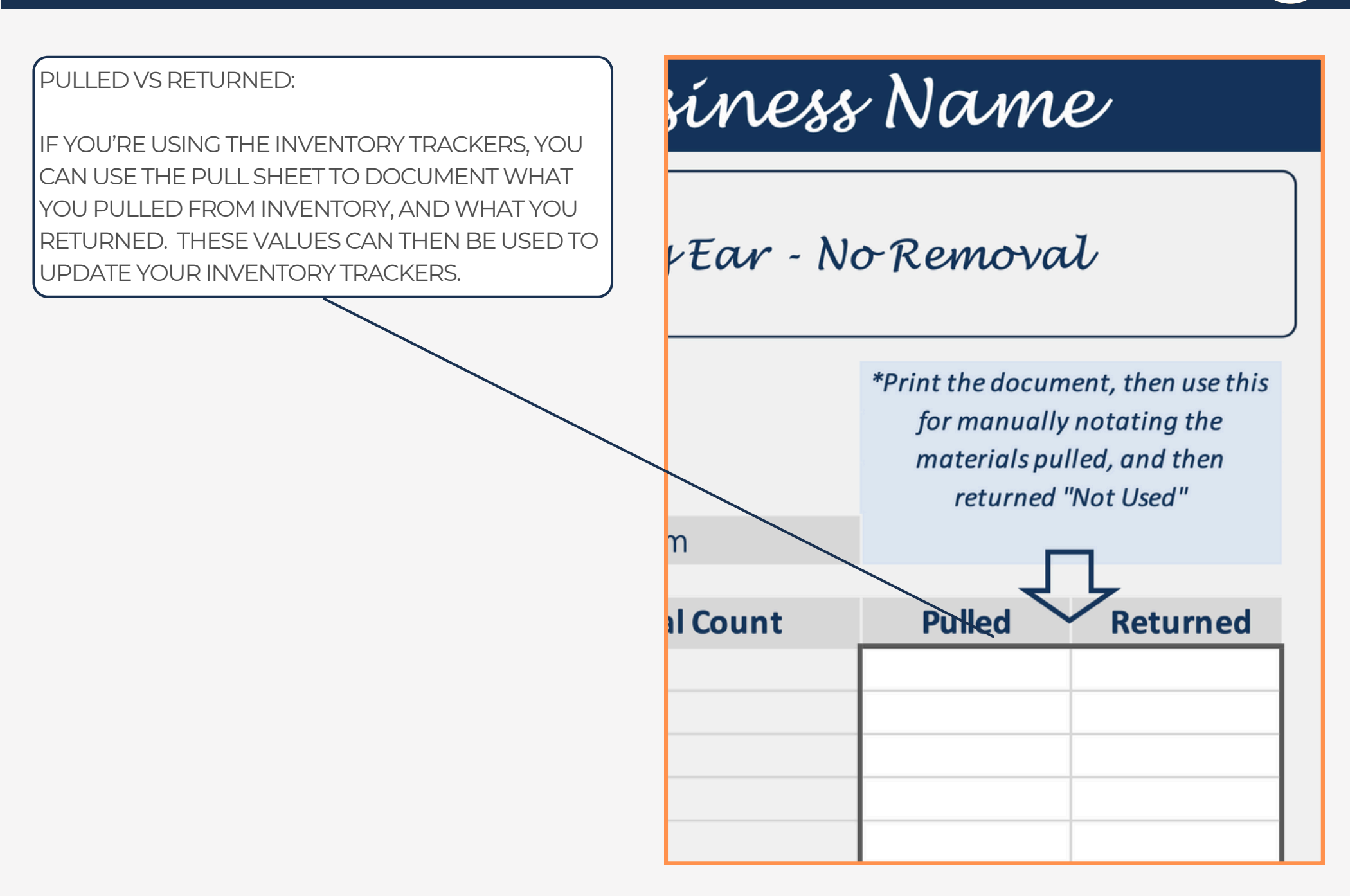

preadsheets Keimagined

## 47 - JOB CALENDAR

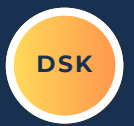

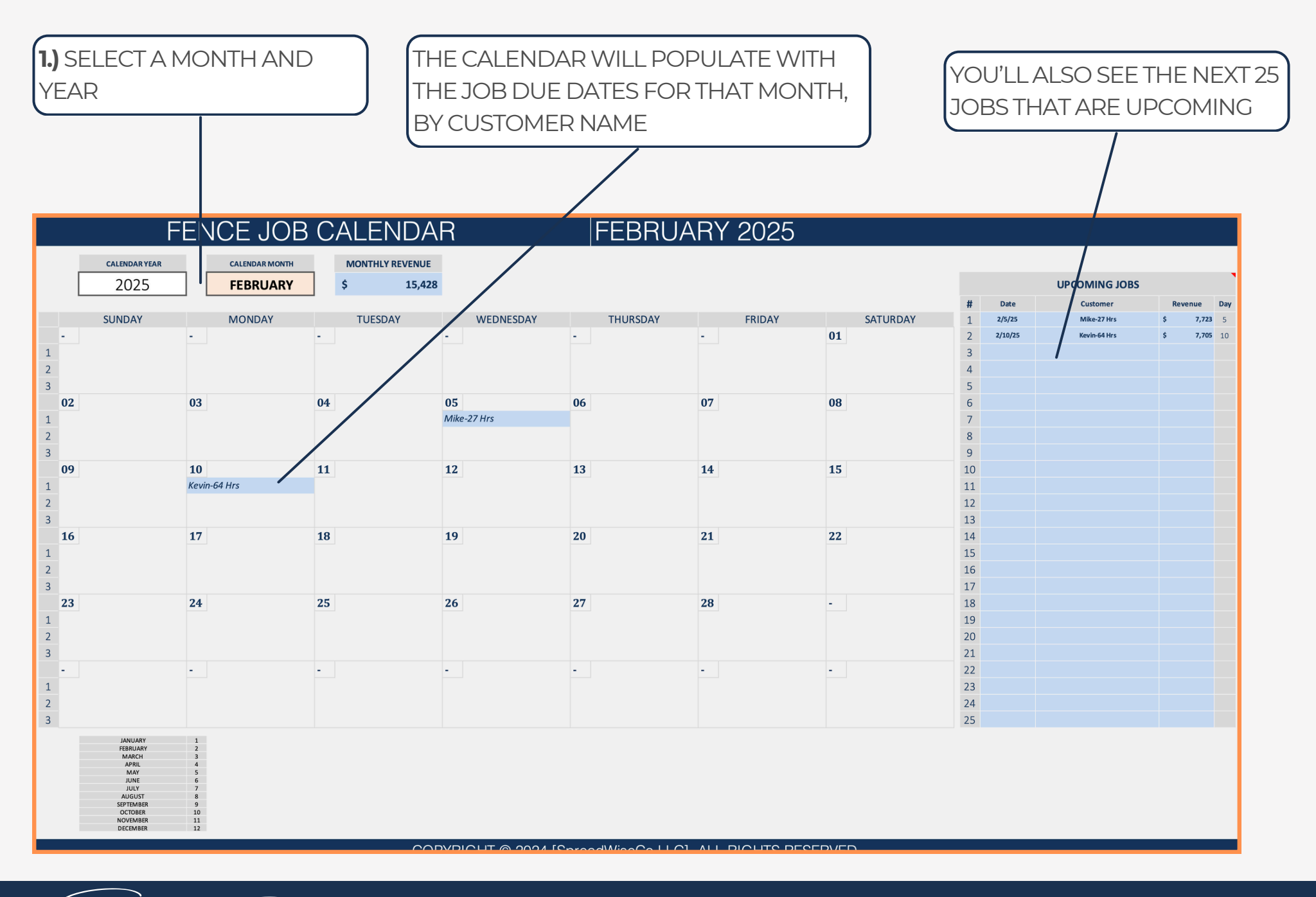

Spreadsheets Reimagined

#### 48 - DASHBOARD RESULTS

DSK

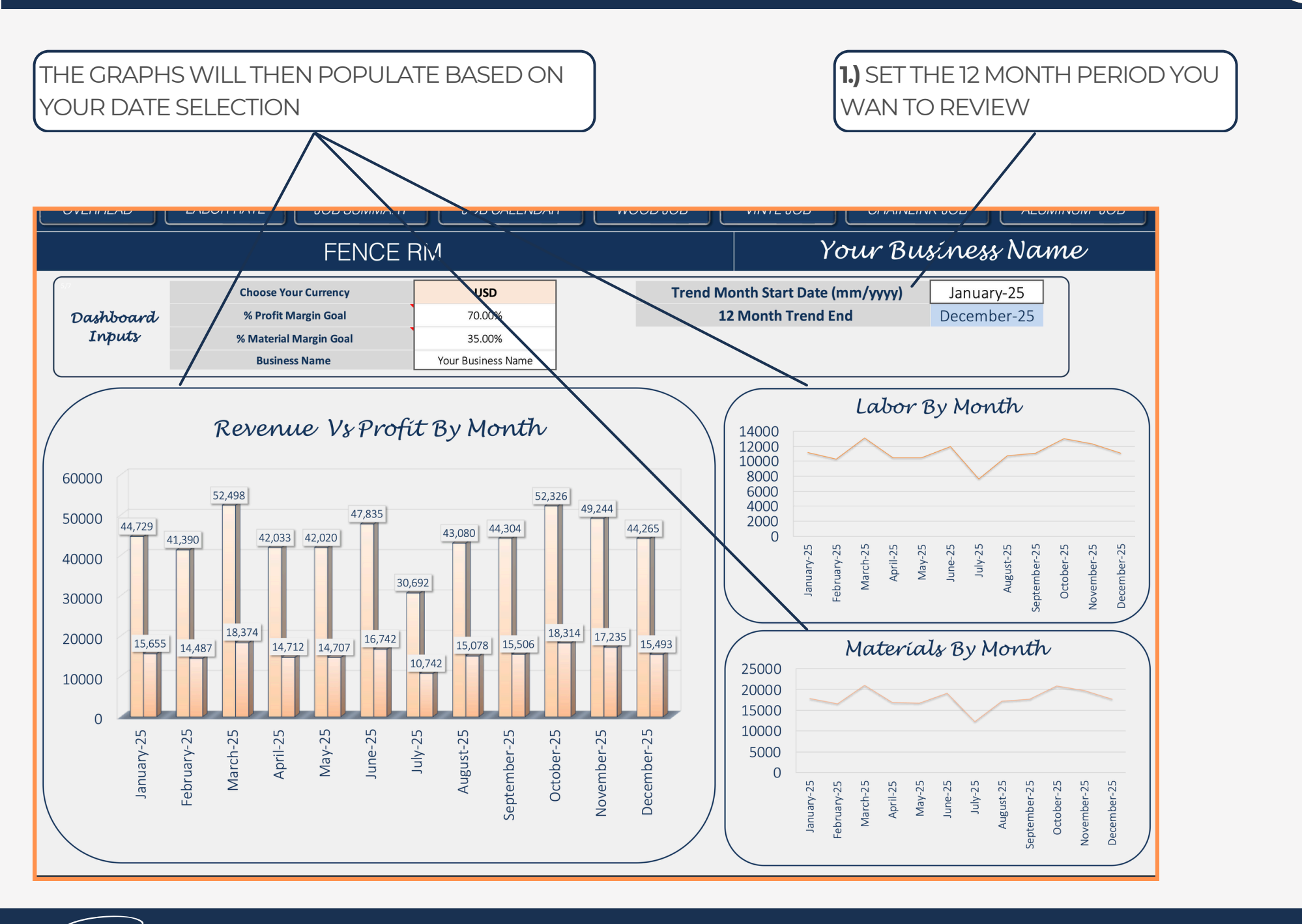

preadsheets Keimagined

#### 49 - JOB SUMMARY

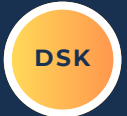

THE JOB SUMMARY TABLE IS 100% AUTOMATIC. IT PROVIDES QUICK ACCESS TO THE FOLLOWING:

- JOB NAMES & HISTORY
- CUSTOMER INFO
- JOB STATUS AND MANAGEMENT
- PROFIT & REVENUE DETAILS FOR EACH JOB

| DASHBOAR | D CUSTOMER INVOICE JOB CALENDAR MATERIAL PULL WOOD ESTIMATE                                                           | VINYL ESTI  | MATE CL ESTIMAT      | E ALUMINUM ESTIMA         | E               |                   |            |
|----------|----------------------------------------------------------------------------------------------------|-------------|----------------------|---------------------------|-----------------|-------------------|------------|
|          | JOB & CUSTOMER LIST & SUMM,                                                                                           | ARY         |                      |                           | Your Bus        | íness Na          | ne         |
| USD      |                                                                                                    | ESTIMATE    | GENERATING AN ESTIMA | TE FOR THE CUSTOMER ING   | UIRY            |                   |            |
|          |                                                                                                    | SCHEDULED   | CUSTOMER HAS AGREED  | TO THE WORK, AND IT'S BE  | EN SCHEDULED    |                   |            |
|          |                                                                                                    | INVOICED    | WORK HAS BEEN COMPL  | ETED, AND FINAL INVOICE S | ENT TO CUSTOMER |                   |            |
|          |                                                                                                    | COMPLETE    | CUSTOMER HAS PAID IN | FULL                      |                 |                   |            |
| Job Tab  | Job Name                                                                                                    | Status      | Customer Name        | Customer Email            | Base Cost Price | Actual Sale Price | Net Profit |
| J1       | Linwood Dr Columbia - 6' ft - Wood - Privacy - Picket-5/8"x6"x6"-Treated Pine Dog Ear - No Removal                    | COMPLETE    | Sean                 | seanb@spreadwiseco.com    | \$ 4,602.24     | \$ 6,800.00       | \$ 2,197.  |
| J2       | Linwood Dr Columbia - 6' ft - Wood - Privacy - Picket-5/8"x6"x6'-Treated Pine Dog Ear - With Removal                  | COMPLETE    | Sean                 | seanb@spreadwiseco.com    | \$ 5,077.44     | \$ 7,600.00       | \$ 2,522.  |
| J3       | Linwood Dr Columbia - 6' ft - Wood - Shadowbox - Picket-19/32"x6"x6'-Cedar Dog Ear - With Removal                     | COMPLETE    | Sean                 | seanb@spreadwiseco.com    | \$ 7,884.75     | \$ 11,500.00      | \$ 3,615.  |
| J4       | Linwood Dr Columbia - 6' ft - Wood - Board on Board - Picket-5/8"x6"x6'-Treated Pine Dog Ear - With Removal           | COMPLETE    | Sean                 | seanb@spreadwiseco.com    | \$ 6,677.83     | \$ 9,900.00       | \$ 3,222.  |
| J5       | Linwood Dr Columbia - 6' ft - Wood - Horizontal Coverage - Pine Lumber-1"x6"x8'-Treated Pine - With Removal           | COMPLETE    | Sean                 | seanb@spreadwiseco.com    | \$ 6,023.26     | \$ 8,800.00       | \$ 2,776.  |
| J6       | Linwood Dr Columbia - 6' ft - Wood - Privacy With Metal Posts - Picket-5/8"x6"x6'-Treated Pine Dog Ear - With Removal | COMPLETE    | Sean                 | seanb@spreadwiseco.com    | \$ 6,061.75     | \$ 8,900.00       | \$ 2,838.  |
| J7       | Linwood Dr Columbia - 6' ft - Wood - Privacy Cap & Trim - Pine Lumber-1"x6"x6'-Treated Pine - No Removal              | COMPLETE    | Sean                 | seanb@spreadwiseco.com    | \$ 5,751.35     | \$ 8,100.00       | \$ 2,348.  |
| 8L       | Linwood Dr Columbia - 6' ft - Wood - Rail With Wire / Metal Coverage - No Pickets - No Removal                        | COMPLETE    | Sean                 | seanb@spreadwiseco.com    | \$ 2,746.92     | \$ 4,000.00       | \$ 1,253.  |
| PC PC    | Linwood Dr Columbia - 6' ft - Wood - Rail With Wire / Metal Coverage - No Pickets - No Removal                        | COMPLETE    | Sean                 | seanb@spreadwiseco.com    | \$ 2,746.92     | \$ 4,000.00       | \$ 1,253.  |
| J10      | Linwood Dr Columbia - 6' ft - Wood - Rail With Wire / Metal Coverage - No Pickets - No Removal                        | COMPLETE    | Sean                 | seanb@spreadwiseco.com    | \$ 3,816.00     | \$ 5,400.00       | \$ 1,584.  |
| J11      | Linwood Dr Columbia - 4' ft - Wood - Rail - No Pickets - No Removal                                                   | INVOICED    | Sean                 | seanb@spreadwiseco.com    | \$ 1,746.61     | \$ 4,000.00       | \$ 2,253.  |
| J12      | Linwood Dr Columbia - 6' ft - Vinyl - Privacy - Panel-2.25"x6'x8'-White Freedom Emblem Vinyl - No Removal             | SCHEDULED   | Mike                 | seanb@spreadwiseco.com    | \$ 5,290.91     | Update Job Tab    | Ĺ          |
| J13      | Linwood Dr Columbia - 6' ft - Vinyl - Rail - No Panels - No Removal                                                   | SCHEDULED   | Susan                | seanb@spreadwiseco.com    | \$ 1,135.56     | Update Job Tab    | [          |
| J14      | Linwood Dr Columbia - 5' ft - Wood - Privacy - Galvanized - No Removal                                                | SCHEDULED   | Kevin                | seanb@spreadwiseco.com    | \$ 4,963.05     | Update Job Tab    |            |
| J15      | Linwood Dr Columbia - 6' ft - Aluminum - Black - No Removal                                                           | ESTIMATE    | John                 | seanb@spreadwiseco.com    | \$ 3,078.42     | Update Job Tab    |            |
| 116      | Add Job Tab                                                                                                    | Add Job Tab | Add Job Tab          | Add Job Tab               | Add Job Tab     | Add Job Tab       |            |

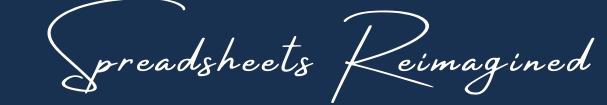

#### TERMS OF USE

The contents of your purchase are for informational purposes only. SpreadWiseCo LLC is not liable to any person or entity for harm, damages, loss, claims, costs, or any other liabilities with regards to business, work, or personal use of the spreadsheet templates and pdf guides.

#### COPYRIGHT

All materials included in this purchase are limited to one-time business, work, or personal use only. The template designs are SpreadWiseCo LLC Copyright, and cannot be distributed, sold, duplicated, reproduced, or used in any form without the written consent of SpreadWiseCo LLC.

#### INTELLECTUAL PROPERTY

The template setups, algorithms, and integrations are SpreadWiseCo LLC Intellectual Property.

#### **PRIVACY POLICY**

We do not have access to the spreadsheets you download after purchase. How you use the file and the data within the file is never seen or reviewed by us.

#### TRADEMARK

We do not grant you any rights to our trademark name or logo with purchase. You may not use our trade names, trademarks, or logos without formal, written consent.

https://spreadwiseco.com